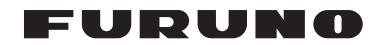

## Installation Manual U-AIS TRANSPONDER FA-150

| AFETY INSTRUCTIONSi<br>SYSTEM CONFIGURATIONii<br>EQUIPMENT LISTSiii                                                                                                    |
|----------------------------------------------------------------------------------------------------|
| MOUNTING         1           1.1 Antenna Units.         1           1.2 Monitor Unit.         8           1.3 UAIS Transponder         10           1.4 Power Supply (option)         11           1.5 Pilot Plug (option)         11 |
| WIRING       12         2.1 Connection       12         2.2 Changing ShipÅfs Mains Specifications       16                                                                                                    |
| SETTING AND ADJUSTMENT.173.1 Inland AIS Specific Settings173.2 Setting MMSI, IMO No., Name and Call Sign203.3 Setting GPS Antenna Position213.4 Setting Ship Type223.5 Setting I/O Port.223.6 Setting Long Range Channel26            |
| ATTACHING LAN KIT (OPTION)27                                                                                                    |
| 5. IEC 61162-1/2 DATA SENTENCES                                                                                                    |
| APPENDIX 1 JIS CABLEAP-1                                                                                                    |
| ACKING LISTS                                                                                                    |

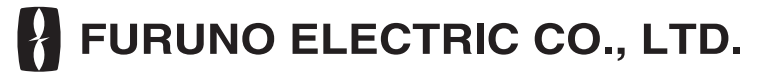

www.furuno.com

All brand and product names are trademarks, registered trademarks or service marks of their respective holders.

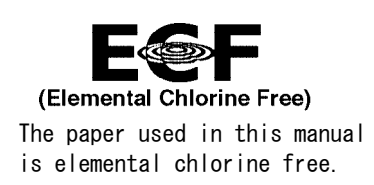

#### FURUNO ELECTRIC CO., LTD.

9-52 Ashihara-cho, Nishinomiya, 662-8580, JAPAN • FURUNO Authorized Distributor/Dealer

All rights reserved. Printed in Japan

Pub. No. IME-44310-F

(AKMU) FA-150

A : NOV. 2004  $\mathsf{F}~:~\mathsf{AUG}.~01,~2012$ 

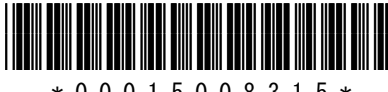

\* 0 0 0 1 5 0 0 8 3 1 5 \*

# ▲ SAFETY INSTRUCTIONS

The installer must read the safety instructions before attempting to install this equipment.

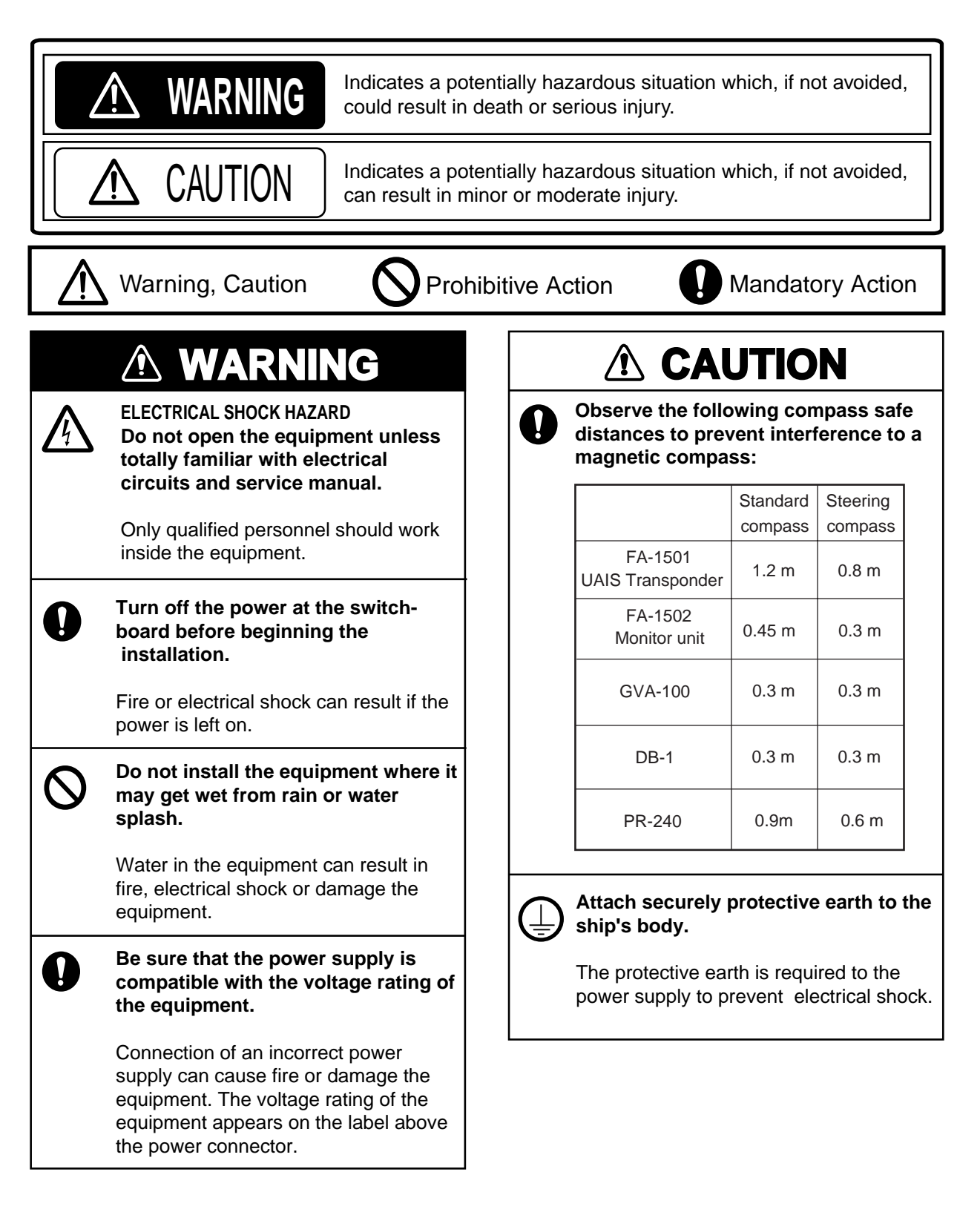

## SYSTEM CONFIGURATION

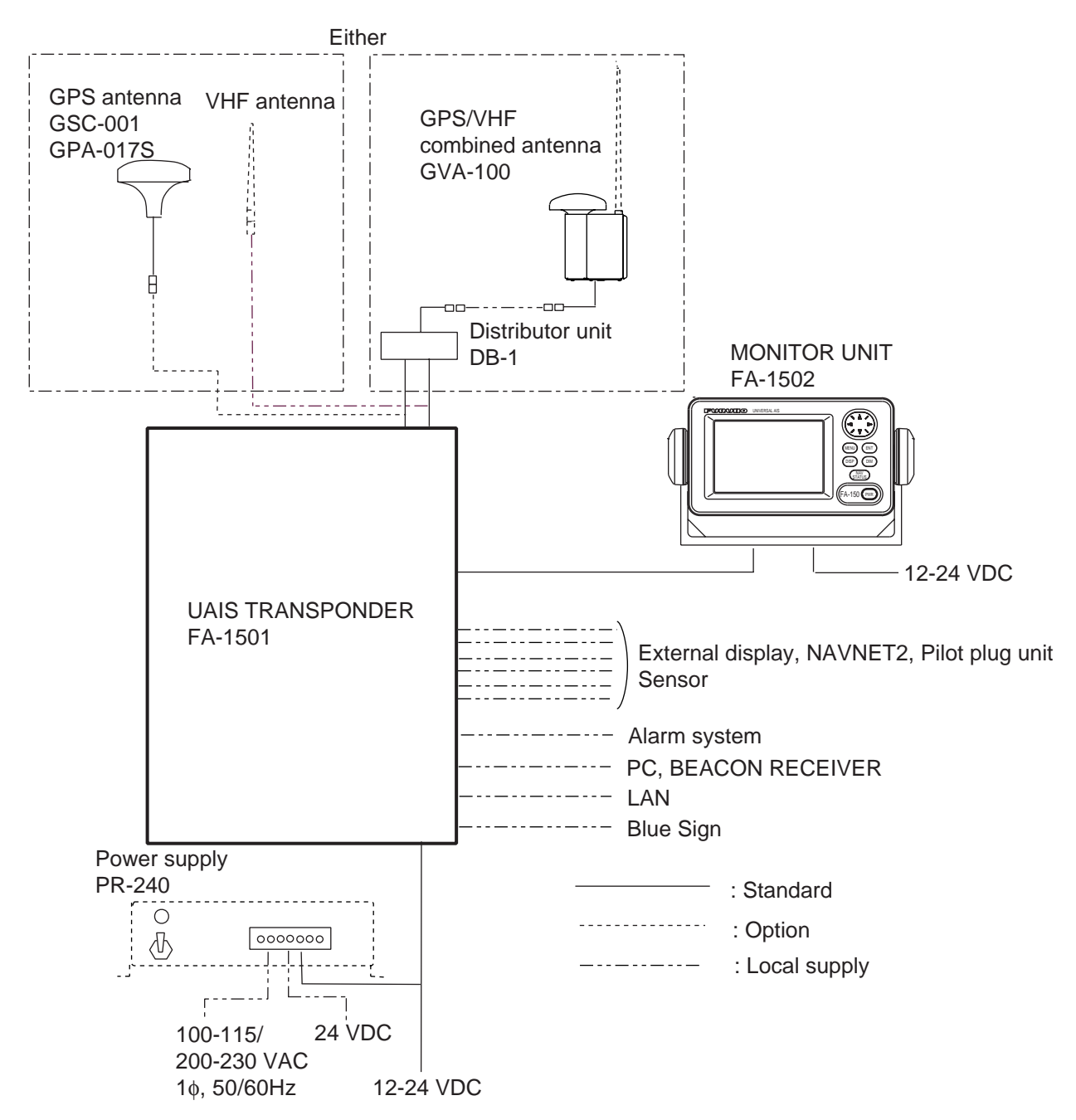

#### Category of the units

| GSC-001  | Exposed to the weather     |  |  |
|----------|----------------------------|--|--|
| GPA-017S | Exposed to the weather     |  |  |
| GVA-100  | Exposed to the weather     |  |  |
| FA-1501  | Protected from the weather |  |  |
| FA-1502  | Protected from the weather |  |  |
| DB-1     | Protected from the weather |  |  |
| PR-240   | Protected from the weather |  |  |

## EQUIPMENT LISTS

## Standard supply

| No. | Name                           | Туре               | Code no.       | Qty | Remarks                                                                   |
|-----|--------------------------------|--------------------|----------------|-----|---------------------------------------------------------------------------|
| 1   | UAIS<br>Transponder            | FA-1501            | -              | 1   |                                                                           |
| 2   | Monitor Unit                   | FA-1502            | -              | 1   |                                                                           |
|     | CBS Antonno                    | GSC-001            | -              |     |                                                                           |
|     | GFS Antenna                    | GPA-017S           | -              |     |                                                                           |
| 3   | GPS/VHF<br>Combined<br>Antenna | GVA-100            | -              | 1   | Select one.                                                               |
| 4   | Distributor Unit               | DB-1               | 000-010-591    | 1   |                                                                           |
|     |                                | MJ-A10SPF0012-050+ | 001-122-900-10 | 1   | Cable for FA-1501                                                         |
|     |                                | CP24-00501         | 005-956-010    | 1   | For FA-1501<br>(Type: 5x20 SUS304, 4 pcs.<br>Code: 000-162-608-10)        |
| 5   | 5 Installation<br>Materials    | CP24-00400         | 001-058-240    | 1   | Cable for FA-1502<br>(Type: MJ-A3SPF0013-035<br>Code: 000-135-397)        |
|     |                                | CP14-06001         | 001-058-230    | 1   | For FA-1502<br>(Type: 5x20 SUS304, 4 pcs.<br>Code: 000-162-608-10)        |
|     |                                | CP24-00101         | 005-950-730    | 1   | For DB-1<br>(Type: 4x30 SUS304, 2 pcs.<br>Code: 000-162-659-10)           |
|     |                                | CP24-00110         | 000-053-878    | 1   | For GVA-100                                                               |
|     |                                | CP24-00502         | 005-955-560    | 1   | For GPA-017S/GSC-001                                                      |
| 6   | Accessories                    | FP14-02801         | 001-058-250    | 1   | For FA-1502<br>(Type: 20-022-3017-0<br>Code: 100-337-240-10)              |
| 7   | Spare Parts                    | SP24-00101         | 001-163-760    | 1   | For FA-1502<br>(Type: FGBO-A 125V 3A PBF,<br>2 pcs. Code: 000-155-850-10) |

## **Optional supply**

| No. | Name                        | Туре                | Code no.       | Remarks                                       |                           |  |
|-----|-----------------------------|---------------------|----------------|-----------------------------------------------|---------------------------|--|
| 1   | Monitor unit                | FA-1502             | -              |                                               |                           |  |
| 2   | Antonno ochlo oct           | CP20-02700          | 004-381-160    | 8D-FB-CV(30m)+CP20-02701                      |                           |  |
| 2   | Antenna cable set           | CP20-02710          | 004-381-170    | 8D-FB-                                        | 8D-FB-CV(50m)+CP20-02701  |  |
| 2   | Antonna cablo sot           | CP24-00300          | 000-041-938    | 8D-FB-                                        | CV(30m)+CP24-00301        |  |
| 3   | Antenna cable set           | CP24-00310          | 000-041-939    | 8D-FB-                                        | CV(50m)+CP24-00301        |  |
| 4   | Coaxial cable               | TNC-PS/PS-3D-L15M-R | 000-133-670-12 | TNC-TI                                        | NC, 15m                   |  |
| 5   | Mast mount fixture          | CP20-01111          | 004-365-780    | For GS                                        | C-001/GPA-017S            |  |
| 6   | Right-angle antenna base    | No.13-QA330         | 001-111-910-10 | For GS                                        | C-001/GPA-017S            |  |
| 7   | L-angle antenna base        | No.13-QA310         | 001-111-900-10 | For GS                                        | C-001/GPA-017S            |  |
| 8   | Antenna base for rail mount | No.13-RC5160        | 001-111-920-10 | For GS                                        | C-001/GPA-017S            |  |
| 9   | Whip antenna                | FAB-151D            | 001-144-490-10 | For Jap                                       | an only                   |  |
| 10  | Antenna fixing bracket      | 4-310071            | 000-166-333-10 | For FAB-151D                                  |                           |  |
| 11  | Whip antenna                | CP05-11001          | 001-036-040    | For out                                       | side Japan (150M-W2VN)    |  |
| 12  | AC-DC power supply          | PR-240              | 000-013-632    | Include installation materials<br>CP24-00151* |                           |  |
| 13  | Pilot plug                  | OP24-3              | 000-053-911    |                                               |                           |  |
| 14  | AD-100                      | AD-100              | -              | For gyrocompass                               |                           |  |
|     |                             | MJ-A10SPF0012-050+  | 001-122-900-10 | 5 m                                           |                           |  |
|     |                             | MJ-A10SPF0012-100+  | 001-122-910-10 | 10 m                                          | Transponder-display,      |  |
| 15  | Cable assy.                 | MJ-A10SPF0012-250+  | 001-122-930-10 | 25 m                                          | connector attached at one |  |
|     |                             | MJ-A10SPF0012-500+  | 001-122-940-10 | 50 m                                          | end                       |  |
|     |                             | MJ-A10SPF0012-1000+ | 001-122-920-10 | 100 m                                         |                           |  |
| 16  | Flush mount kit S           | OP20-17             | 000-040-720    | For monitor unit                              |                           |  |
| 10  | Flush mount kit F           | OP20-29             | 000-041-405    |                                               |                           |  |
| 17  | φ 80 Mast mount kit         | OP24-5              | 005-954-510    | For GVA-100                                   |                           |  |
| 18  | GPS antenna                 | GSC-001-FA-T        | 000-041-929    |                                               |                           |  |
| 19  | LAN kit                     | OP24-8              | 005-956-020    | See page 27.                                  |                           |  |
| 20  | UAIS display software       | FAISPC MARK-2       | 005-860-470    |                                               |                           |  |
| 21  | AIS display software<br>CD  | FAISPC-MX-50        | 001-046-340    | LAN kit required                              |                           |  |

## 1. MOUNTING

## NOTICE

Do not apply paint, anti-corrosive sealant or contact spray to coating or plastic parts of the equipment.

Those items contain organic solvents that can damage coating and plastic parts, especially plastic connectors.

## 1.1 Antenna Units

#### 1.1.1 GPS antenna unit

Install the GPS antenna unit referring to the drawing on page D-5 or D-6 at the back of this manual. When selecting a mounting location for the antenna, keep in mind the following points.

- Select a location out of the radar beam. The radar beam will obstruct or prevent reception of the GPS satellite signal.
- There should be no interfering object within the line-of-sight to the satellites. Objects within line-of-sight to a satellite, for example, a mast, may block reception or prolong acquisition time.
- Mount the antenna unit as high as possible to keep it free of interfering objects and water spray, which can interrupt reception of GPS satellite signal if the water freezes.

#### Extending antenna cable

Three types of antenna cable extensions are optionally available.

a) Antenna cable set CP20-02700

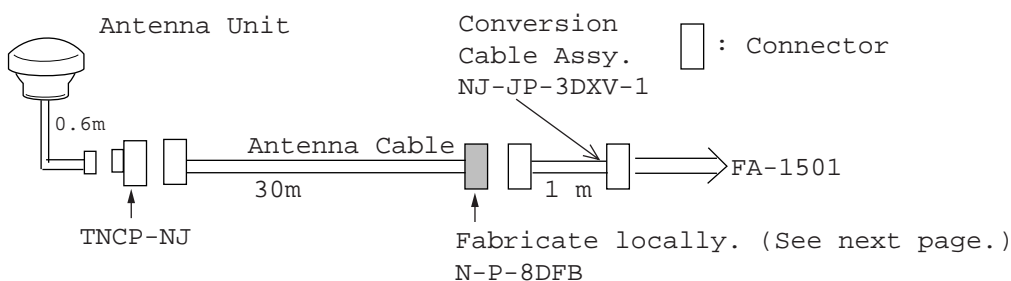

#### Waterproofing connector

Wrap connector with vulcanizing tape and then vinyl tape. Bind the tape end with a cable-tie.

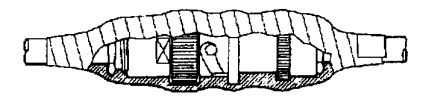

Waterproofing connector

- b) Antenna cable set CP20-02710 (8D-FB-CV, 50m) Connect the cable the same as a) above.
- c) Cable type RG-10/UY (shipyard supply)

Note: The length of this cable should be less than 20 m to prevent signal loss. The coax. coupling cable assy.(type: NJ-TP+3DXV-1, code no. 000-123-809), coaxial connector(N-P-8DFB; supplied), vulcanizing tape and vinyl tape are required. Fabricate both ends of the cable as shown in the figure on the next page.

#### How to attach the connector N-P-8DFB for cable 8D-FB-CV

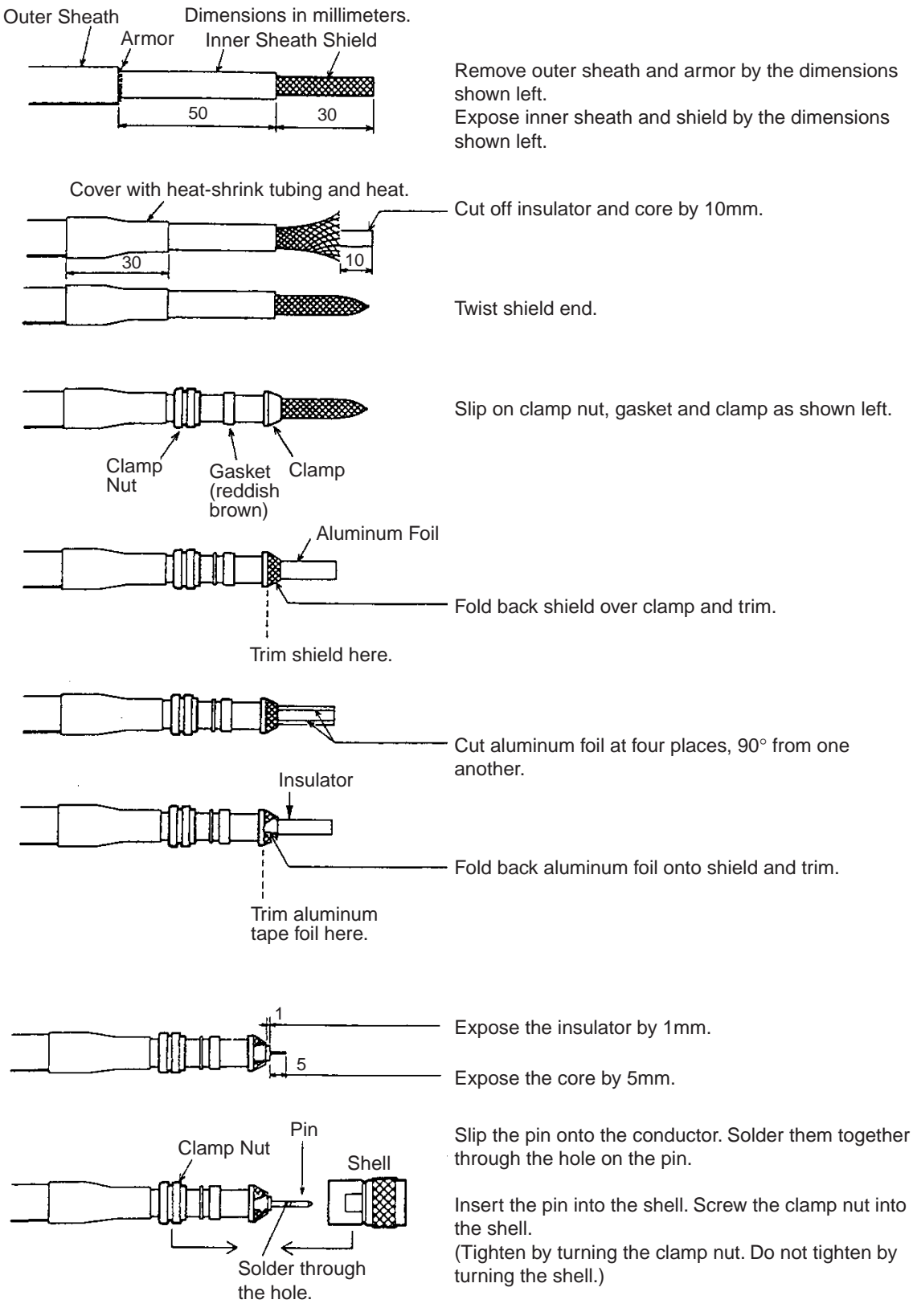

How to attach connector N-P-8DFB

#### 1.1.2 VHF antenna

#### Location

The location of the mandatory AIS VHF-antenna should be carefully considered. Digital communication is more sensitive than analog/voice communication to interference created by reflections in obstructions like masts and booms. It may be necessary to relocate the VHF radiotelephone antenna to minimize interference effects.

To minimise interference effects, the following guidelines apply:

- The AIS VHF antenna should be placed in an elevated position that is as free as possible with a minimum of 0.5 meters in the horizontal direction from constructions made of conductive materials. The antenna should not be installed close to any large vertical obstruction. The objective for the AIS VHF antenna is to see the horizon freely through 360 degrees.
- The AIS VHF antenna should be installed safely away from interfering high-power energy sources like radar and other transmitting radio antennas, preferably at least 3 meters away from and out of the transmitting beam.
- There should not be more than one antenna on the same plane. The AIS VHF antenna should be mounted directly above or below the ship's primary VHF radiotelephone antenna, with no horizontal separation and with a minimum of 2.8 meters vertical separation. If it is located on the same plane as other antennas, the distance apart should be at least 10 meters.

### Cabling

- The cable should be kept as short as possible to minimize signal attenuation. Coaxial cables equal to or better than RG10U/Y are recommended.
- All outdoor-installed connectors on coaxial cables should be fitted with preventive isolation such as vulcanizing tape to protect against water penetration into the antenna cable.
- Coaxial cables should be installed in separate signal cable channels/tubes and at least 10 cm away from power supply cables. Crossing of cables should be done at right angles (90°). The minimum bend radius of the coaxial cable should be 5 times the cable's outer diameter.
- Install the VHF whip antenna referring to the outline drawing at the back of this manual. Separate this antenna from other VHF radiotelephone antennas as shown on the next page to prevent interference to the FA-150.

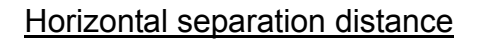

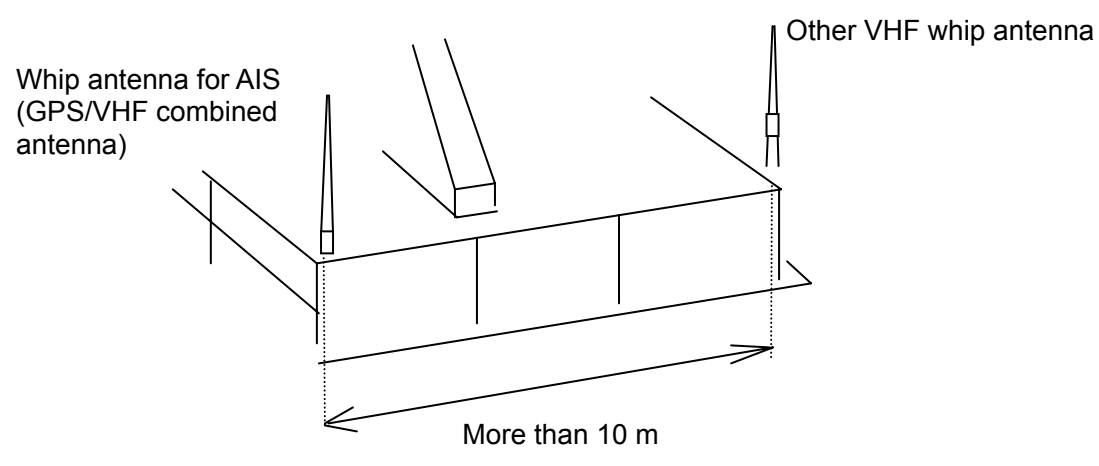

Vertical separation distance

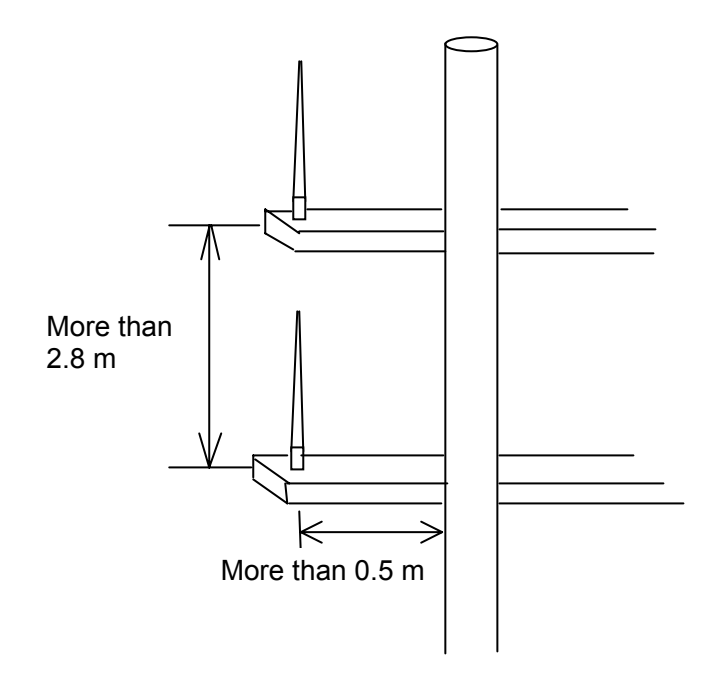

• When coaxial cable RG-10/UY (shipyard supply) is used, attach the coaxial plug M-P-7 (dockyard supply) as shown on the next page.

#### How to attach the plug M-P-7

Lay the coaxial cable and attach an M-type plug (if necessary) to the cable as follows.

- 1. Remove the sheath by 30 mm.
- 2. Bare 23 mm of the center conductor. Trim braided shield by 5 mm and tin.
- 3. Slide coupling ring onto cable.
- 4. Screw the plug assembly on the cable.
- 5. Solder plug assembly to braided shield through solder holes. Solder contact sleeve to conductor.
- 6. Screw coupling ring into plug assembly.

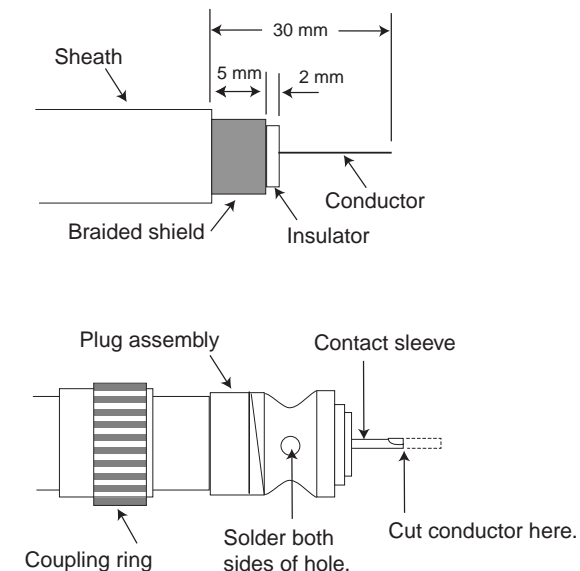

#### 1.1.3 GPS/VHF combined antenna

Install the combined antenna unit referring to the outline drawing. When selecting a mounting location for the antenna, keep in mind the following points.

- Select a location out of the radar beam. The radar beam will obstruct or prevent reception of the GPS satellite signal.
- There should be no interfering object within the line-of-sight to the satellites. Objects within line-of-sight to a satellite, for example, a mast, may block reception or prolong acquisition time.
- Mount the antenna unit as high as possible. Mounting it this way keeps it free of interfering objects and water spray, which can interrupt reception of GPS satellite signal if the water freezes.
- Also, refer to the antenna installation guidelines page 3.

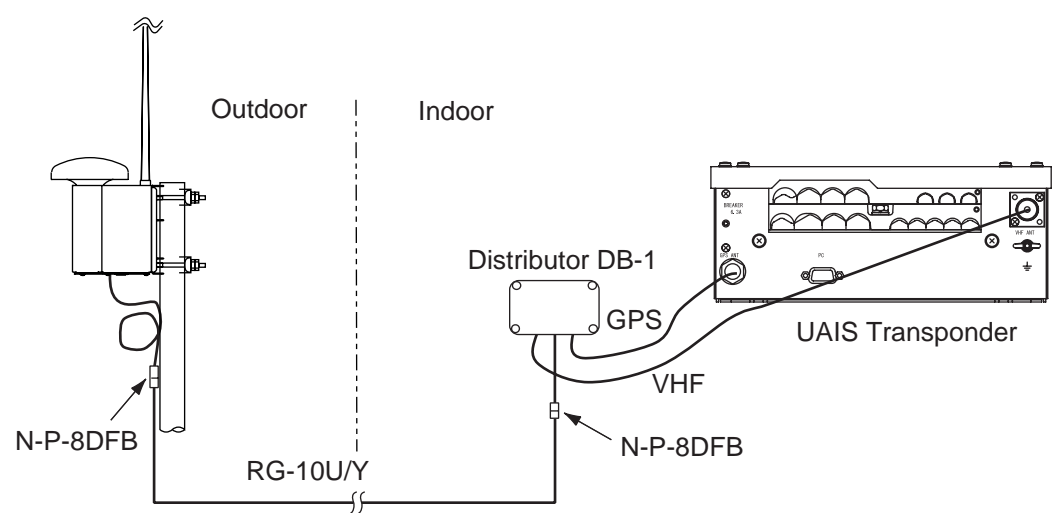

Installation overview of GPS/VHF combined antenna

#### Mounting procedure

- 1. Dismount the bottom cover, cut the cable-tie inside the unit and take out the coaxial connector attached to the combined box.
- 2. Loosen four screws to loosen whip antenna fixture and pull out the coaxial connector coming from the combined box through the hole in the whip antenna fixture.
- 3. Connect the coaxial connector to the whip antenna base and wrap the junction part of the whip antenna with vulcanizing tape and then vinyl tape for waterproofing.
- 4. Insert the whip antenna from the top of the combined antenna.
- 5. Secure the whip antenna with whip antenna fixture.
- 6. Using a new plastic band (supplied), secure the cables and coaxial connector inside the antenna case.
- 7. Mount the bottom cover.
- 8. Fix the GPS/VHF combined antenna to the ship's stanchion (40 to 50 mm diameter) with antenna fixing brackets, flat washers and hex. nuts.

Note: Coat the exposed parts of bolts and nuts with silicon sealant.

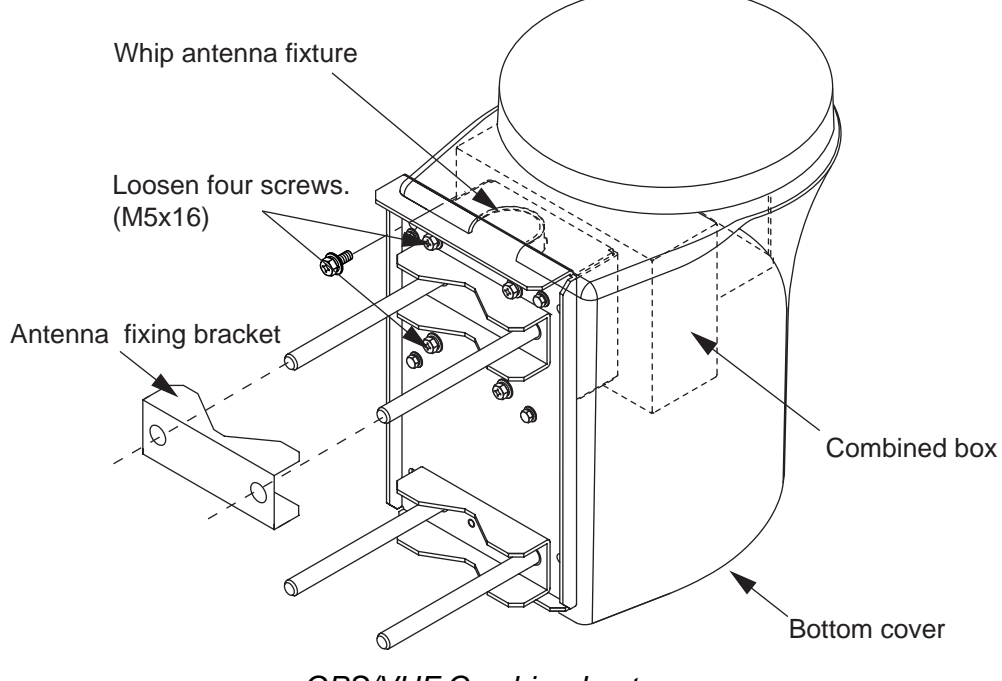

GPS/VHF Combined antenna

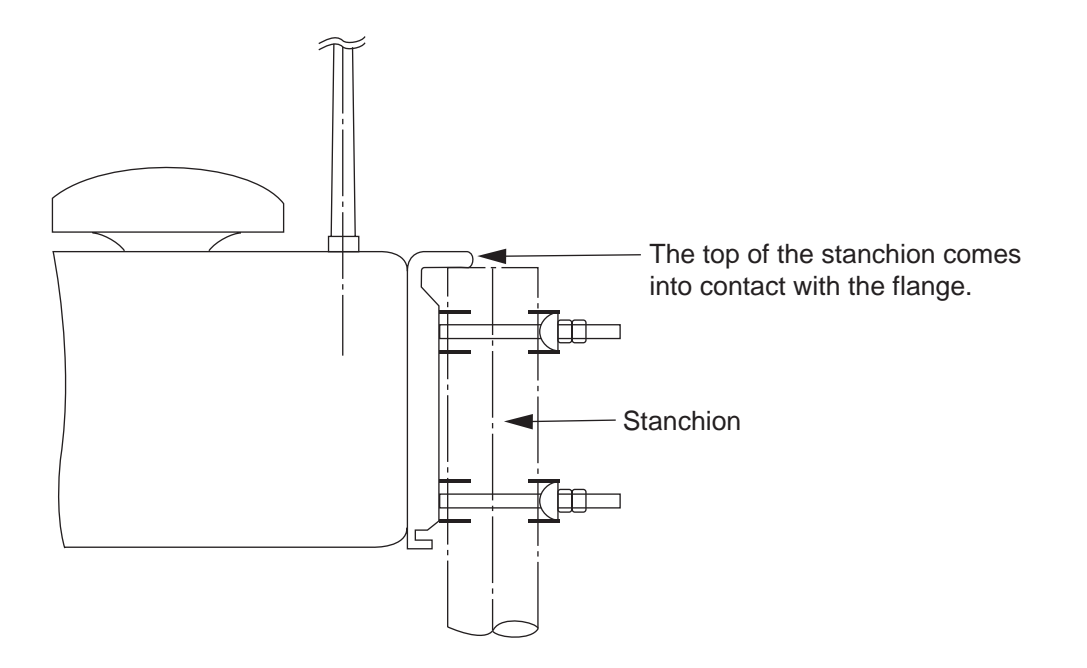

#### Installing distributor unit DB-1

The length of the cable between the distributor unit and transponder unit is 1 m so locate the distributor unit within 1 m from the transponder unit. Fix the distributor unit on the bulkhead, facing the cable entrance downward. Remove the lid of the distributor unit and secure the unit with two self-tapping screws.

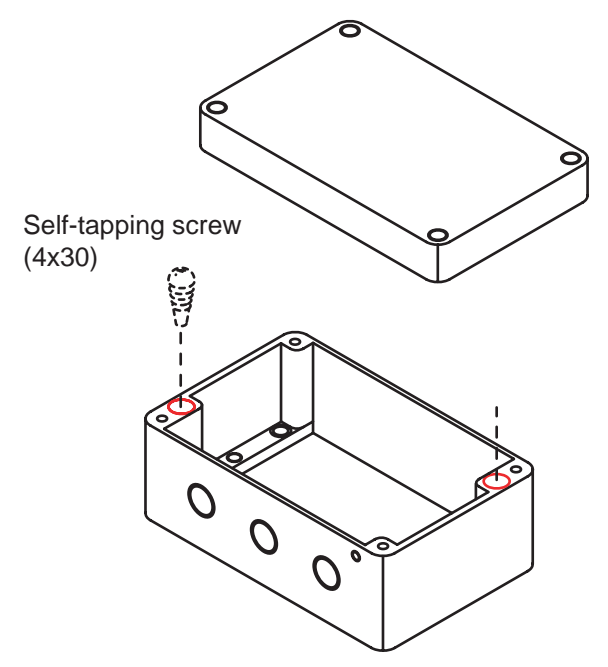

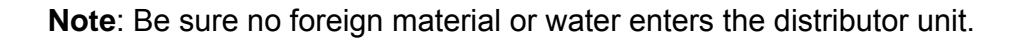

## 1.2 Monitor Unit

The monitor unit can be installed on a desktop or flush mounted in a panel. Install it on the chart table or near the steering place, referring to the outline drawing.

When selecting a mounting location for the monitor unit, keep the following in mind:

- Keep the unit out of direct sunlight.
- The temperature and humidity should be moderate and stable. (Operating temperature range: -15°C to +55°C)
- Locate the unit away from exhaust pipes and vents.
- The mounting location should be well ventilated.
- Mount the unit where shock and vibration are minimal.
- Keep the unit away from electromagnetic field generating equipment such as motor, generator.
- For maintenance and checking purposes, leave sufficient space at the sides and rear of the unit and leave slack in cables. Refer to the outline drawing.
- A magnetic compass will be affected if the unit is placed too close to it. Observe the following compass safe distances to prevent disturbance to the magnetic compass:

Standard compass: 0.45 meters Steering compass: 0.3 meters

#### Desktop mounting

- 1. Fasten the hanger with four self-tapping screws (5x20).
- 2. Fasten the monitor unit to the hanger with two knobs.

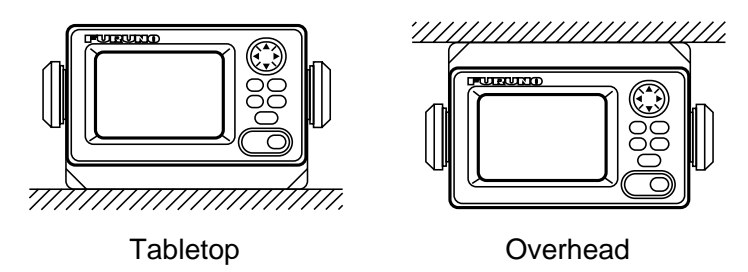

#### Flush mounting

There are two types of flush mount kits, F type and S type. For details, see the outline diagrams at the back of this manual.

#### F type

Use the optional flush mount kit OP20-29.

| Name               | Туре        | Code No.       | Qty |  |
|--------------------|-------------|----------------|-----|--|
| Cosmetic panel     | 20-016-1051 | 100-251-370-10 | 1   |  |
| Self-tapping screw | 5x20        | 000-162-609-10 | 4   |  |
| Hexagon-head bolt  | M6x12       | 000-162-897-10 | 2   |  |
| Spring washer      | M6          | 000-158-855-10 | 2   |  |

1. Prepare a cutout in the mounting location whose dimensions are 183 (W) x 92 (H) mm.

2. Attach the cosmetic panel (20-016-1051) to the unit with two hex head bolts (M6x12) and two spring washers (M6).

3. Fix the unit to the mounting location with four self-tapping screws (5x20).

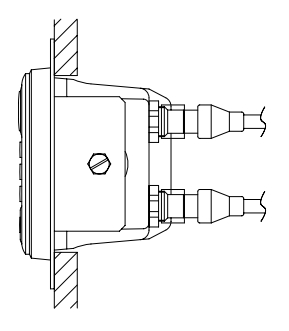

#### <u>S type</u>

Use the optional flush mount kit OP20-17.

| .Name             | Туре        | Code No.       | Qty |
|-------------------|-------------|----------------|-----|
| Fixing plate      | 20-007-2401 | 100-183-190-10 | 2   |
| Hexagon-head bolt | M6x12       | 000-162-897-10 | 2   |
| Wing bolt         | M4x30       | 000-168-243-10 | 4   |
| Wing nut          | M4          | 000-168-239-10 | 4   |
| Spring washer     | M6          | 000-158-855-10 | 2   |

Prepare a cutout in the mounting location whose dimensions are 167 (W) x 92 (H) mm.

- 2. Insert the unit to the cutout.
- 3. Attach two fixing plates (20-007-2401) to the unit with two hex bolts (M6x12) and two spring washers (M6).
- 4. Screw four wing bolts (M4x30) to wing nuts (M4).
- 5. Fasten the unit with four wing bolts and nuts.

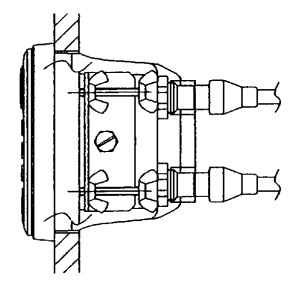

## 1.3 UAIS Transponder

Mount the transponder, where it is protected from rain and water splash. This unit can be installed on a bulkhead. Install it, referring to the outline drawing.

When selecting a mounting location for the transponder, keep the following in mind:

- Keep the transponder out of direct sunlight.
- The temperature and humidity should be moderate and stable. (Operating temperature range: -15°C to +55°C)
- Locate the unit away from exhaust pipes and vents.
- The mounting location should be well ventilated.
- Mount the unit where shock and vibration are minimal.
- Keep the unit away from electromagnetic field generating equipment such as motor, generator.
- For maintenance and checking purposes, leave sufficient space at the sides and rear of the unit and leave slack in cables. Refer to the outline drawing.
- A magnetic compass will be affected if the unit is placed too close to it. Observe the following compass safe distances to prevent disturbance to the magnetic compass:

Standard compass: 1.2 meters Steering compass: 0.8 meters

#### <u>Mounting</u>

• Fix the unit with four self-tapping screws.

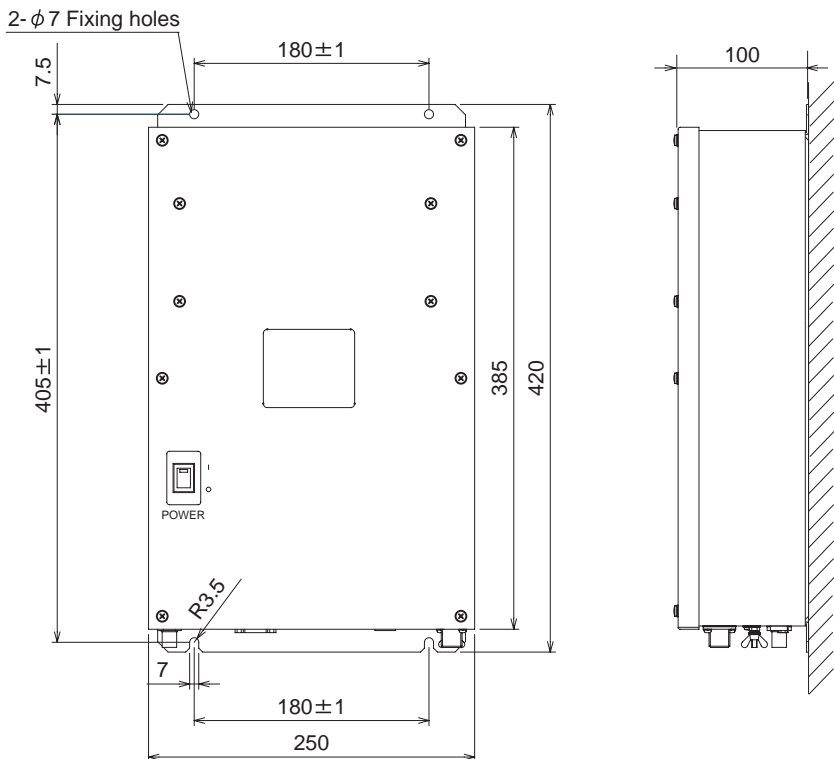

## 1.4 Power Supply (option)

When selecting a mounting location for the unit, keep the following in mind:

- Keep the unit out away from areas subject to water splash.
- Locate the unit away from exhaust pipes and vents.
- The mounting location should be well ventilated.
- Mount the unit where shock and vibration are minimal.
- A magnetic compass will be affected if the unit is placed too close to it. Observe the following compass safe distances to prevent disturbance to the magnetic compass:

Steering compass: 0.6 m Standard compass: 0.9 m

Fix the unit with four self-tapping screws (4x16) to a desktop or the deck as shown in the figure below. It is not necessary to open the cover.

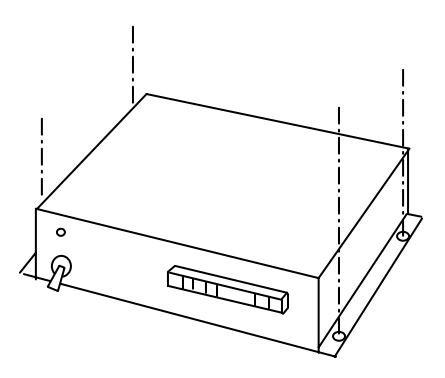

## 1.5 Pilot Plug (option)

The pilot plug should be mounted near where the pilot steers the ship. This plug is used to connect a PC to display AIS information for use by the pilot. Refer to the outline drawing at the back of this manual for mounting dimensions.

## 2. WIRING

## 2.1 Connection

Connect the equipment, referring to the interconnection diagram at the back this manual.

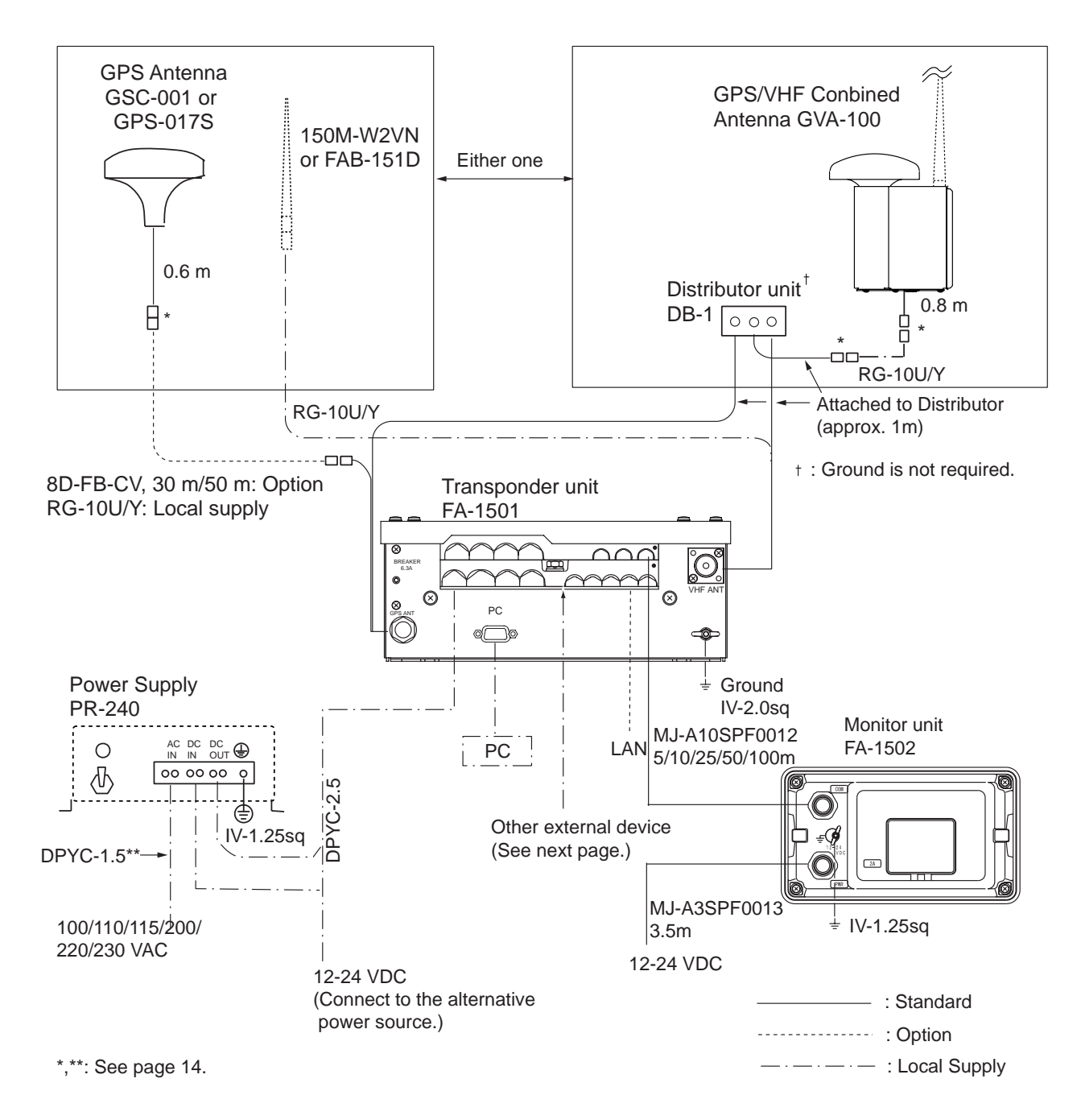

EXT ALM: Connect ship's alarm system.

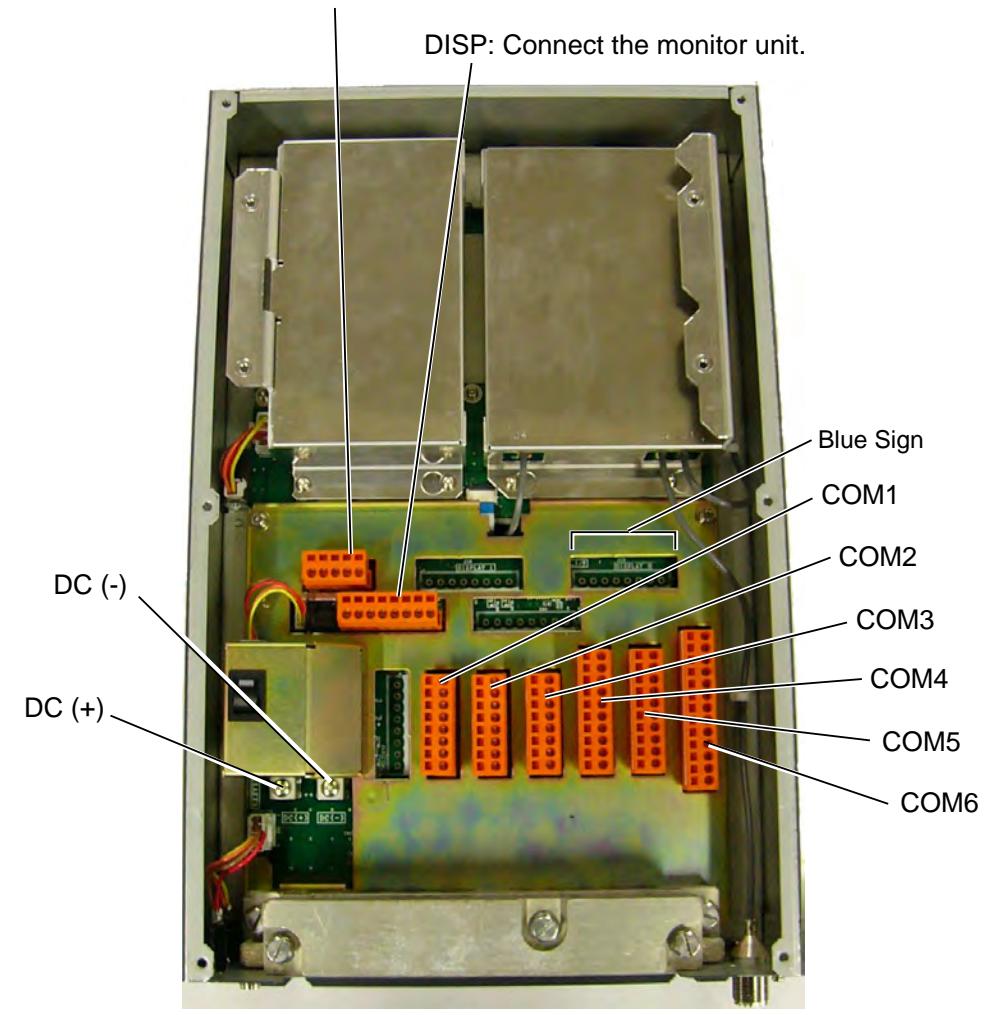

Internal ports of the Transponder

COM1: Long range communication device (Inmarsat C, etc.) or External display (Radar, ECDIS, Pilotplug)
COM2 & COM3: External display, NAVNET 2, Pilot plug
COM4-COM6: GPS, Gyrocompass, Speedlog, ROT, etc.
Blue Sign: Connects a Blue Sign device, a lighting device mounted on the bridge which gives off a blue light to warn oncoming vessels when your vessel is navigating a channel in the reverse direction.

**Note:** A plastic sheet is placed across the cable glands of the transponder to keep out foreign material. Cut out holes in the plastic where cables are to be lead in.

\*: Waterproofing connectors

Wrap connector with vulcanizing tape and then vinyl tape. Bind the tape end with a cable-tie.

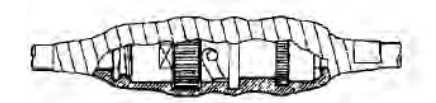

Waterproofing connector

\*\*: DPYC-2.5, TTYCS-1Q and TTYCS-4 are Japan Industry Standard cables. Use them or the equivalents, referring to the Appendix.

#### Cable connection at transponder

#### Fabrication of cables TTYCS-4, TTYCS-1Q and TTYCS-1

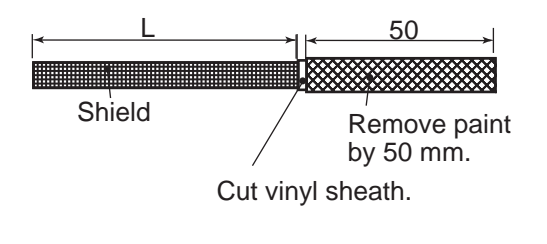

L: Depends on equipment connected. Measure at the transponder.

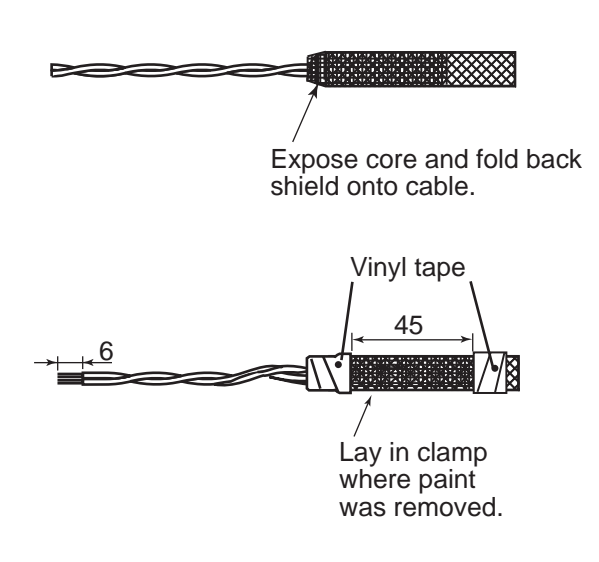

#### How to attach wires to the WAGO connector

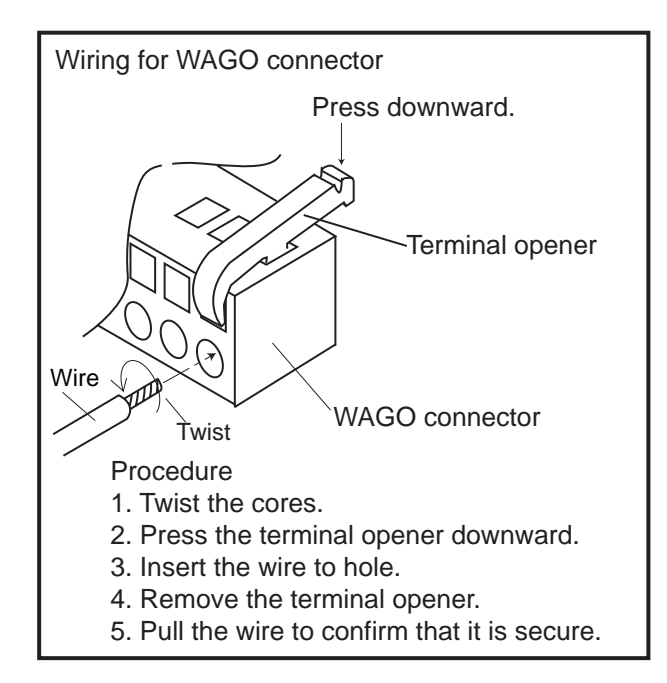

#### Fabrication of power cable DPYC-2.5

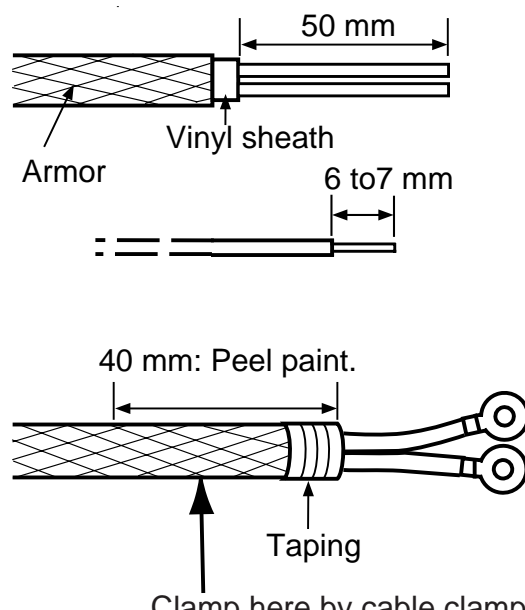

Clamp here by cable clamp.

## 2.2 Changing Ship's Mains Specifications

The AC-DC power supply PR-240 is shipped ready for connection to a 200-230 VAC ship's mains. If the ship's mains is 100 VAC-115 VAC, change the tap connection and terminal board connection as below. Attach label supplied as accessories to the front panel according to the ship's mains.

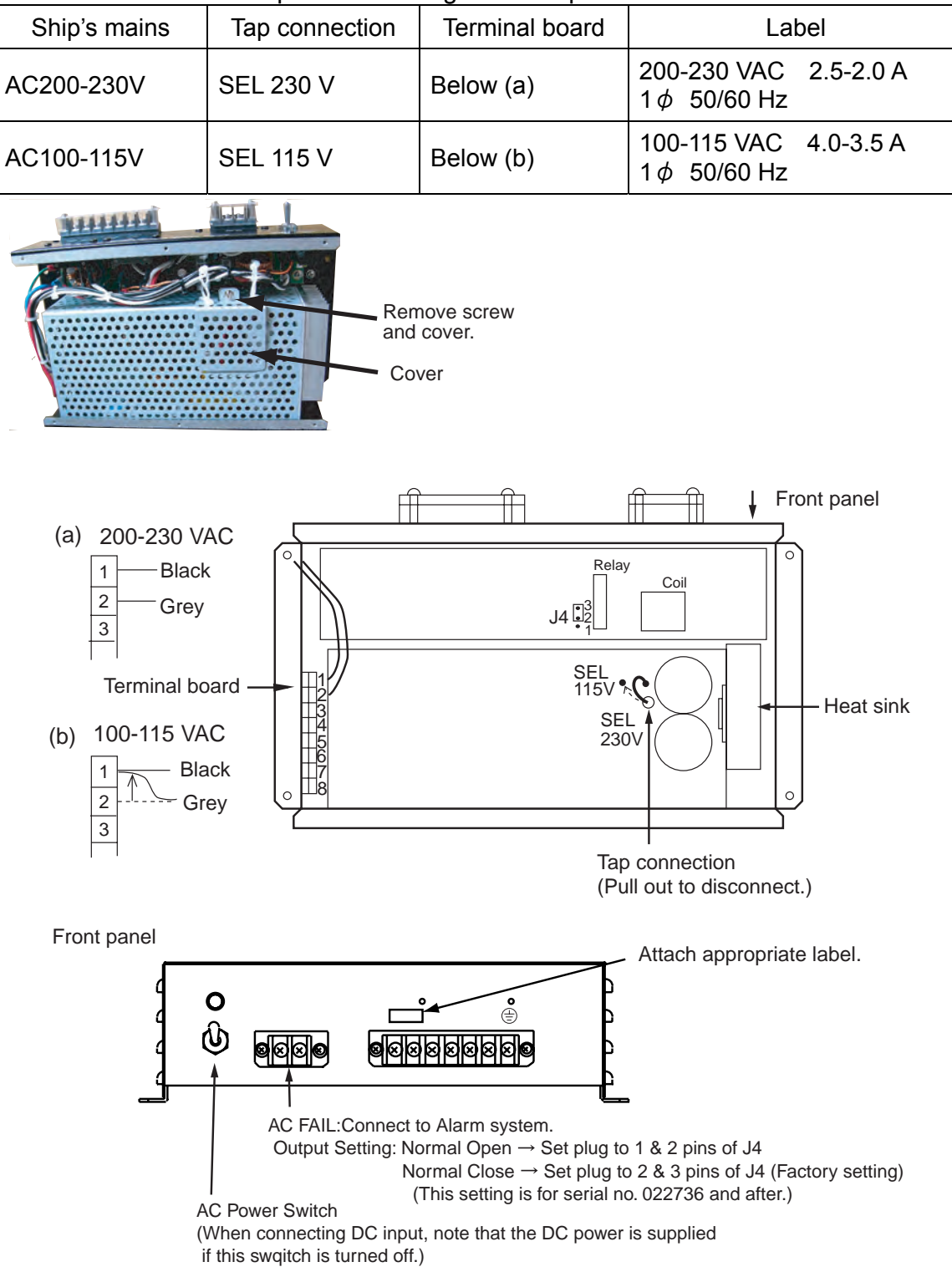

Note: The DC output load must be less than 8A.

## 3. SETTING AND ADJUSTMENT

After installing the equipment, set up the own ship's static information (MMSI, IMO number, ship's name, call sign, type of ship and GPS antenna position). Also, set up the I/O ports.

## 3.1 Inland AIS Specific Settings

This section shows how to activate and set up the Inland AIS feature. (If you do not require this feature, go to section 3.2.) The installer obtains the AIS activation key from the place of purchase.

#### Entering activation key

Enter your key number to activate the Inland AIS.

1. Press the [MENU] key to open the menu.

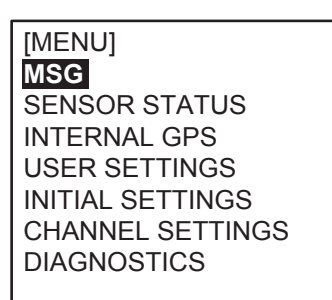

Main menu

2. Select DIAGNOTICS then press the [ENT] key.

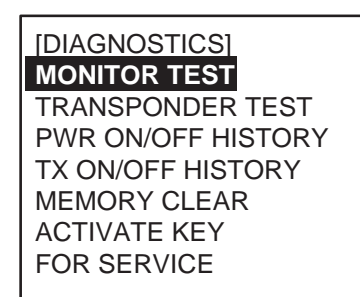

DIAGNOSTICS sub-menu

- 3. Select ACTIVATE KEY then press the [ENT] key.
- Press the [ENT] key, enter your activation key then press the [ENT] key.

If you entered the activation key correctly, the indication "ACTIVATED!" appears then the system is automatically restarted.

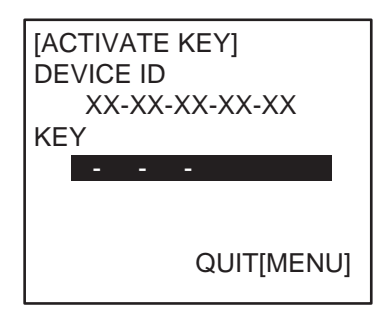

ACTIVATE KEY sub-menu

#### Selecting AIS mode

The Inland AIS has two operating modes: Inland (inland waterways) and SOLAS (SOLAS compliant class AAIS transponder). Select INLAND AIS mode as follows:

1. Press the [NAV STATUS] key to open the NAV STATUS menu.

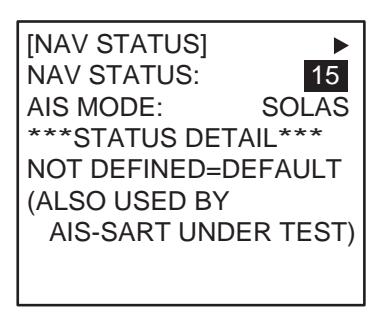

NAV STATUS menu (initial sub-menu)

2. Push ▼ to select AIS MODE then press the [ENT] key.

| SOLAS  |
|--------|
| INLAND |

3. Select INLAND (Inland AIS) then press the [ENT] key.

You are asked if you are sure to reboot the system. Press ◀ to select YES then press the [ENT] key to reboot.

#### Setting blue sign status

Blue sign (a day-sign), which in combination with a white flashing light, must be shown if you are sailing on the port-side shore (against traffic direction).

1. Press the [MENU] key to open the menu.

| [MENU]           |
|------------------|
| MSG              |
| SENSOR STATUS    |
| INTERNAL GPS     |
| USER SETTINGS    |
| INITIAL SETTINGS |
| CHANNEL SETTINGS |
| DIAGNOSTICS      |
|                  |

Main menu

2. Press ▼ on the cursor pad to select INITIAL SETTINGS and press the [ENT] key. The password entry window appears.

| [ENTER PASSWORD] |
|------------------|
|                  |
|                  |

Password entry window

3. Enter the password to show the INITIAL SETTINGS menu. Note that the password is known by only the FURUNO dealer.

| [INITIAL SETTINGS] |
|--------------------|
| SET MMSI           |
| SET INT ANT POSN   |
| SET EXT ANT POSN   |
| SET SHIP TYPE      |
| SET I/O PORT       |
| SET LR CH          |
| SET BLUE SIGN SW   |

INITIAL SETTINGS menu

4. Select SET BLUE SIGN SW then press the [ENT] key.

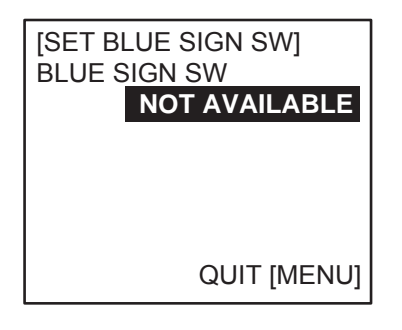

SET BLUE SIGN SW sub-menu

5. NOT AVAILABLE is selected; press the [ENT] key.

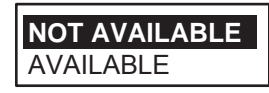

6. Select NOT AVAILABLE (not in use) or AVAILABLE (in use) as applicable then press the [ENT] key.

### 3.2 Setting MMSI, IMO No., Name and Call Sign

1. Display the INITIAL SETTINGS menu referring to step 1-3 in "Setting blue sign status" on page 18 - 19.

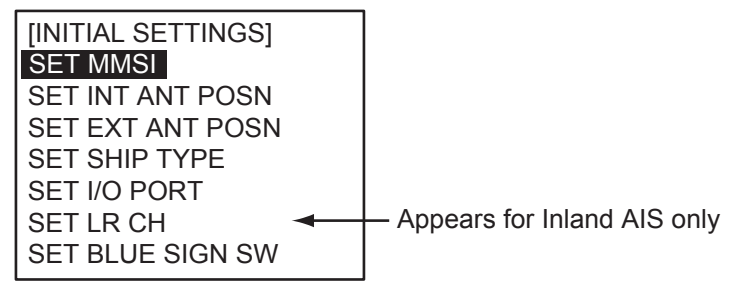

#### INITIAL SETTINGS menu

2. SET MMSI is selected; press the [ENT] key to display the SET MMSI window.

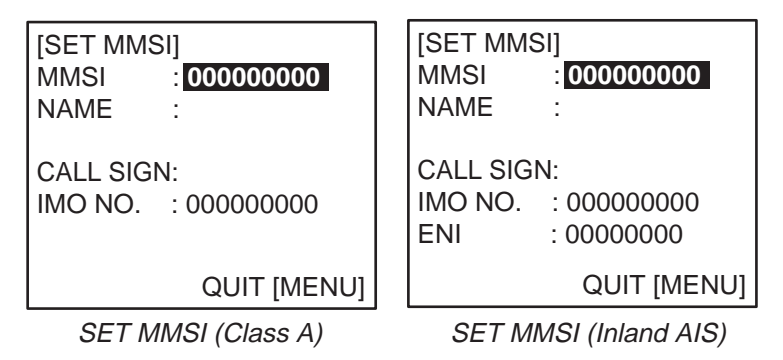

SET MMSI sub-menu

- 3. MMSI is selected; press the [ENT] key. Use the cursor pad to set MMSI no., in nine digits, as follows:
  - a) The cursor is selecting the 1<sup>st</sup> digit place of the MMSI no. Press ▲ or ▼ to select the 1<sup>st</sup> digit of the number. Pressing ▲ displays alphanumeric characters cyclically in order of blank space, alphabet, numerals and symbols.
  - b) Press ► to shift the cursor to the adjacent place, then use ▲ or ▼ to select the 2<sup>nd</sup> digit.
  - c) Repeat steps a) and b) to finish entering the number. To erase a character, insert a space.
  - d) After entering all digits, press the [ENT] key to register input.
- Enter IMO number, name of your vessel and call sign, similar to how you entered MMSI. For the Inland AIS, additionally enter ENI no.
   IMO: Nine digits. If the IMO number has 7 digits, enter "0" twice followed by IMO number. If the ship has no IMO number, enter nine zeroes.
   ENI: Eight digits
- 5. After entering data, press the [MENU] key to close the menu.

Note: If you enter incorrect data, do the procedure from step 1.

## 3.3 Setting GPS Antenna Position

- 1. Open the INITIAL SETTINGS window, referring to step 1-3 in "Setting blue status" on page 18 19.
- 2. Press ▲ or ▼ key to choose SET INT ANT POSN and press the [ENT] key.

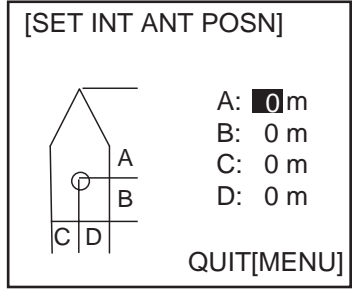

SET INT ANT POSN sub-menu (Data entry)

- 3. Press the [ENT] key again.
- 4. Use the cursor pad to enter the distance for "A" of the FA-150 GPS antenna then press the [ENT] key.
  - A: Distance from bow to GPS antenna position, setting range: 0-511 m
- 5. Press the [ENT] key and enter distance for B, C and D, similar to how you did for "A" above.
  - B: Distance from stern to GPS antenna position, setting range: 0-511 m
  - C: Distance from port to GPS antenna position, setting range: 0-63 m
  - D: Distance from starboard to GPS antenna position, the setting range: 0-63 m
- 6. Press the [MENU] key to return to the INITIAL SETTINGS menu.
- 7. Press ▲ or ▼ key to choose SET EXT ANT POSN and press the [ENT] key.
- 8. Enter distance for location of an external GPS antenna (if connected) similar to how you did for the internal GPS antenna.
- 9. Finally press the [MENU] key to save the settings.

#### <u>Notes</u>

- Use "Length Over All" (not "Length Between Perpendicular") to express the dimensions for A and B.
- The sum of A+B (Length Over All) must be the same for both INT ANT POSN and EXT ANT POSN.
- The sum of C+D (Width) must be the same for both INT ANT POSN and EXT ANT POSN.

### 3.4 Setting Ship Type

 In the INITIAL SETTINGS window, press the ▲ or ▼ key to choose the SET SHIP TYPE and press the [ENT] key.

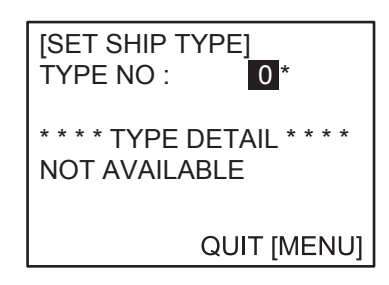

2. Press the [ENT] key and set number for ship type by using ▲ or ▼ key, referring to the table below.

|     | <u>Table: Ship type</u> |     |
|-----|-------------------------|-----|
| No. | Ship type               |     |
| 1   | Future use              |     |
| 2   | WIG                     | WIG |
| 3   | Vessel                  |     |
| 4   | HSC                     | HSC |
| 5   | Special craft           |     |
| 6   | Passenger ships         |     |
| 7   | Cargo ships             |     |
| 8   | Tanker                  |     |
| 9   | Other type of ship      |     |

WIG: Wing in ground

HSC: High speed craft

(For details, see "§1.5 Setting Up for Voyage" on the operator's manual.)

3. Press the [MENU] key to save the setting.

## 3.5 Setting I/O Port

#### Setting COM port/PC port

1. In the INITIAL SETTINGS window, press ▲ or ▼ key to choose the SET I/O PORT and press the [ENT] key.

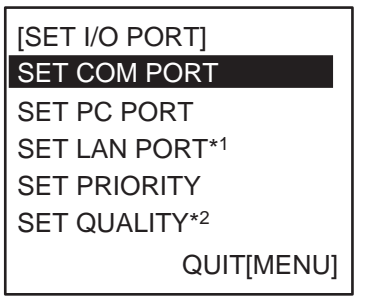

\*1 Shown if fitted with LAN kit (option).

\*2 Shown if Inland AIS is incorporated.

SET I/O PORT menu

2. SET COM PORT is selected; press the [ENT] key.

3. Select an appropriate port among COM1, COM2, COM3, COM4, COM5 and COM6.

If you chose COM1, for example, do as follows.

4. Press the [ENT] key to display the COM1 setting window.

| [SET COM1]    |           |
|---------------|-----------|
| MODE : LONG   | RANGE     |
| SPEED: IEC 61 | 162-2     |
|               |           |
|               |           |
|               |           |
| QU            | IT [MENU] |

5. Press the [ENT] key again to display the MODE setting window.

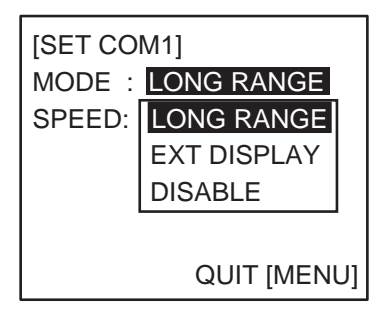

- Press ▲ or ▼ to choose the device connected and press the [ENT] key. LONG RANGE: Long range communication device, for ex. Inmarsat C. EXT DISPLAY: External display, for ex. Radar, ECDIS, Pilotplug, etc. DISABLE: When the port is not used.
- 7. Press the [ENT] key to display the SPEED setting window.

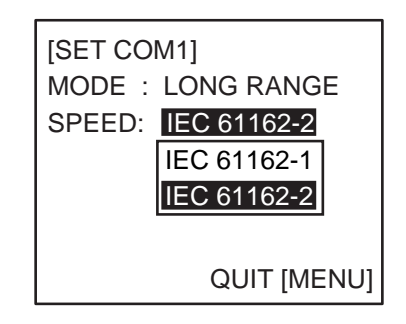

 Press ▲ or ▼ to choose the data format, or data transmission rate. IEC61162-1: 4800 bps

IEC61162-2: 38.4 Kbps

- 9. Press the [ENT] key.
- 10. Press the [MENU] key to save the settings.
- 11. Set up other ports similarly.
- 12. Set PC PORT similar to how you did for the COM PORT.

The table below shows the ports and corresponding items to be set.

|       | Fuit and uata ionnal/uata | liansinission rate                   |
|-------|---------------------------|--------------------------------------|
| Port  | External device (MODE)    | Format/Rate (SPEED)                  |
|       | LONG RANGE                | IEC61162-1, <u>IEC61162-2</u>        |
| COM1  | EXT DISPLAY               | IEC61162-1, <u>IEC61162-2</u>        |
|       | DISABLE                   | -                                    |
|       | EXT DISPLAY               | IEC61162-1, IEC61162-2               |
|       | MONITOR                   | IEC61162-1 (No use)                  |
| 0042  |                           | IEC61162-2                           |
| COMZ  | HI LEVEL IF               | IEC61162-1 (No use)                  |
|       |                           | IEC61162-2                           |
|       | DISABLE                   | -                                    |
|       | EXT DISPLAY               | IEC61162-1, IEC61162-2               |
|       | MONITOR                   | IEC61162-1 (No use)                  |
| COM2  |                           | IEC61162-2                           |
| COMS  | HI LEVEL IF               | IEC61162-1 (No use)                  |
|       |                           | IEC61162-2                           |
|       | DISABLE                   | -                                    |
|       | <u>SENSOR</u>             | IEC61162-1, IEC61162-2               |
| COM4  | EXT DISPLAY               | IEC61162-2                           |
|       | DISABLE                   | -                                    |
| COM5  | SENSOR                    | IEC61162-1, IEC61162-2               |
| 00146 | SENSOR                    | IEC61162-1, IEC61162-2               |
| COMP  |                           | AD-10                                |
|       | <u>STANDARD</u>           | 4800bps, 9600bps                     |
|       |                           | 19.2kbps, <u>38.4kbps</u> , 57.6kbps |
|       | MONITOR                   | 4800bps, 9600bps                     |
|       |                           | 19.2kbps, <u>38.4kbps</u> , 57.6kbps |
| PC    | SERVICE                   | 4800bps, 9600bps                     |
|       |                           | 19.2kbps, <u>38.4kbps</u> , 57.6kbps |
|       | BEACON                    | 4800bps                              |
|       | DISABLE                   | -                                    |

Port and data format/data transmission rate

Note: Underline shows default.

LONG RANGE: Long range communication device, for ex. Inmarsat C.

EXT DISPLAY: External display, for ex. Radar, ECDIS, Pilotplug, etc.

SENSOR: GPS, Gyrocompass, Speedlog, ROT, etc.

HI LEVEL IF: NAVNET 2

STANDARD (PC port): PC for inputting NMEA data (Same data as EXT DISPLAY). MONITOR (PC port): PC having the FURUNO software FAISPC MK-2. SERVICE (PC port): Service use FAISPC MK-2-equipped PC.

#### **Priority setup**

window.

| 1. P<br>S<br>T | Press ▲ or ▼ to choose SET PRIORITY at the<br>SET I/O PORT sub-menu and press the [ENT] key.<br>The PRIORITY menu appears. | [SET PRIORITY]<br>L/L, COG, SOG<br>HDG<br>ROT                              |
|----------------|----------------------------------------------------------------------------------------------------|----------------------------------------------------------------------------|
| 2. "L          | L/L, COG, SOG" is selected; press the [ENT] key.                                                                           | QUIT [MENU]<br>[SET L/L, COG, SOG]<br>COM4: <b>1</b><br>COM5: 2<br>COM6: 3 |
| 3. C           | COM4 is selected; press the [ENT] key to display the                                                                       | QUIT [MENU]                                                                |

4. Choose the priority level for the COM4 port (position, course over ground and speed over ground data) and press the [ENT] key.
"1" is the highest and "3" is the lowest.

5. Set the priority of COM5 and COM6 similarly.

Note: Do not set same number among COM4, COM5 and COM6.

- 6. Press the [MENU] key to return to the SET PRIORITY menu.
- 7. Press ▲ or ▼ to choose HDG and press the [ENT] key.
- 8. Set the priority for heading data similar to how you did for "L/L, COG, SOG".
- 9. Press ▲ or ▼ to choose ROT and press the [ENT] key.
- 10. Set the priority for rate-of-turn data similarly.
- 11. Press the [MENU] key several times to save the settings.

#### Quality setup (Inland AIS only)

If your speed, course or heading sensor is type approved, choose quality setting as shown below.

 Press▼ to choose SET QUALITY at the SET I/O PORT sub-menu then press the [ENT] key.

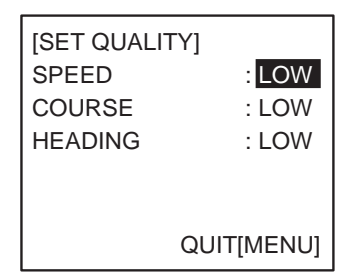

LOW

HIGH

2 3

- Press ▲ or ▼ to choose SPEED, COURSE or HEADING then press the [ENT] key.
- 3. Choose LOW or HIGH (quality index) applicable then press the [ENT] key.
- 4. Press the [MENU] key several times to save the settings.

## 3.6 Setting Long Range Channel

Set the channel to use to send your position to a satellite in an AIS message.

1. In the INITIAL SETTINGS window, press ▲ or ▼ key to choose the SET LR CH and press the [ENT] key.

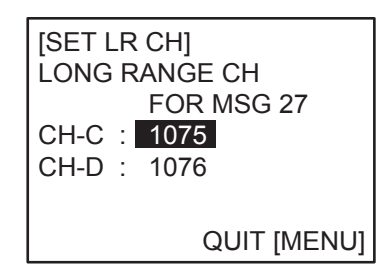

- 2. Set the channel at [CH-C] then press the [ENT] key.
- 3. Set the channel at [CH-D] then press the [ENT] key.
- 4. Press the MENU key several times to save the settings.

## 4. ATTACHING LAN KIT (OPTION)

To connect to PC network or NAVNET 3D network, the optional LAN kit is required.

Name: LAN kit Type: OP24-8 Code\_no.: 005-956-020

|   | Name         | Code no.       | Qty | Remark  |
|---|--------------|----------------|-----|---------|
| 1 | NET100 board | 001-099-710    | 1   | 03P9332 |
| 2 | Hex. spacer  | 000-159-292-10 | 4   |         |

#### Attaching

- 1. Dismount the bottom cover.
- 2. Attach NET100 board 03P9332 to the 24P0035 board, referring to the figure shown below.

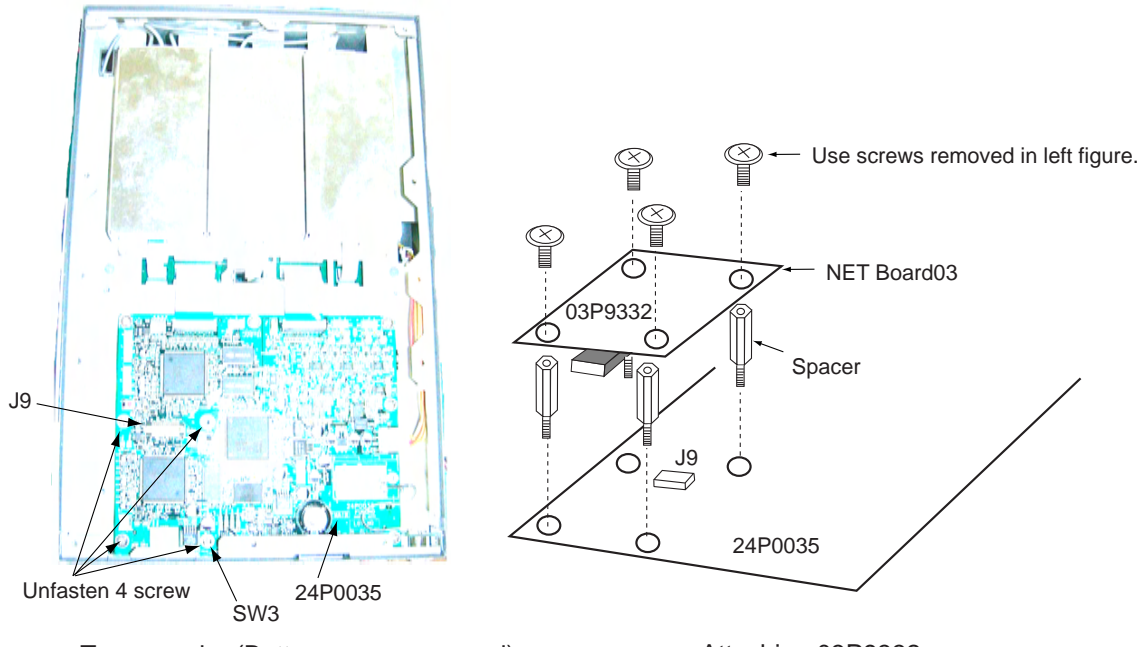

Transponder (Bottom cover removed)

Attaching 03P9332

- 3. Set DIP switch SW3 #4 as follows.
  - For NAVNET 3D network: SW3 #4 OFF (default)
  - For PC network: SW3 #4 ON

#### Setting LAN port for PC network

- 1. Press the [MENU] key, choose INITIAL SETTING, enter password, choose SET I/O PORT and press the [ENT] key to show the SET I/O PORT sub menu.
- 2. Press ▲ or ▼ to choose SET LAN PORT and press the [ENT] key.

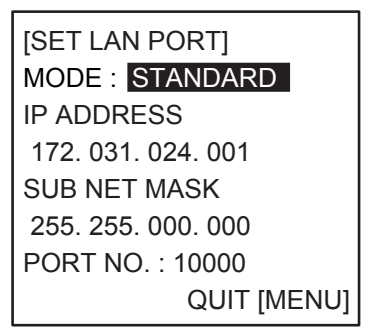

- 3. Press the [ENT] key to show the mode selecting window.
- Press ▲ or ▼ to choose suitable mode and press the [ENT] key. STANDARD: When connecting a LAN device MONITOR: When connecting a monitor SERVICE: Data output for service man DISABLE: No connection
- Press the [ENT] key, enter IP address in the IP ADDRESS field and press the [ENT] key. (Setting range: 000.000.000 to 255.255.255.255)
   Choose digit with ◄ or ►; set value with ▲ or ▼.
- 6. Press the [ENT] key, enter sub net mask in the SUB NET MASK field and press the [ENT] key. (Setting range: 000.000.000 to 255.255.255.255)
- 7. Press the [ENT] key, enter port number in the PORT NO. field and press the [ENT] key. (Setting range: 0 to 65535)
- 8. Press the [MENU] key several times to save the settings and close the menu.

#### Setting LAN port for NAVNET 3D network

- 1. Press the [MENU] key, choose INITIAL SETTING, enter password, choose SET I/O PORT and press the [ENT] key to show the SET I/O PORT sub menu.
- 2. Press ▲ or ▼ to choose SET LAN PORT and press the [ENT] key.

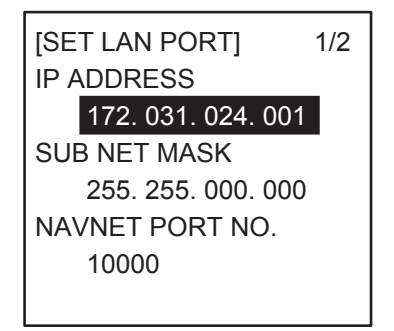

 Press the [ENT] key, enter IP address in the IP ADDRESS field and press the [ENT] key. (Setting range: 000.000.000 to 255.255.255.255) Choose digit with ◄ or ►; set value with ▲ or ▼.

- 4. Press the [ENT] key, enter sub net mask in the SUB NET MASK field and press the [ENT] key. (Setting range: 000.000.000 to 255.255.255.255)
- 5. Press the [ENT] key, enter port number in the NAVNET PORT NO. field and press the [ENT] key. (Setting range: 10000 to 30000)
- 6. Press  $\blacksquare$  to show next page.

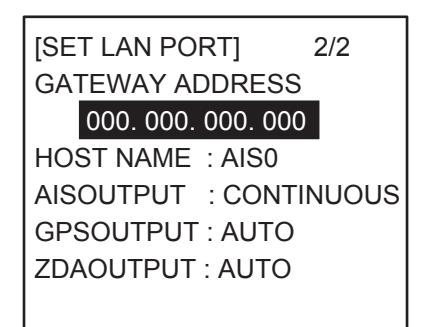

- 7. Press the [ENT] key, enter gateway address in the GATEWAY ADDRESS field and press the [ENT] key. (Setting range: 000.000.000 to 255.255.255.255)
- 8. At the HOST NAME field, enter host name that is used in the NAVNET 3D(Setting range: AIS 0 to AIS 9).
- At the AIS OUTPUT field, set output condition. AUTO: Auto-detect of where to output AIS data. CONTINUOUS: AIS Output AIS data continuously.
- 10. At the GPS OUTPUT field, set GPS data (L/L, SOF, COG) output condition between AUTO and CONTINUOUS.
- 11. At the ZDA OUTPUT field, set time data output condition between AUTO and CONTINUOUS.
- 12. Press the [MENU] key several times to save the settings and close the menu.

## 5. IEC 61162-1/2 DATA SENTENCES

IEC 61162-1/2 format data is input or output from the data port COM1-COM6. The table below shows the input/output data specifications.

#### Transponder

| Port   | Menu setting | Input/Output  | Data format             |
|--------|--------------|---------------|-------------------------|
|        |              | Input/Output* | IEC61162-2 (38.4kbps) / |
| COM1   |              | input/Output  | IEC61162-1 (4800bps)    |
| COIVIT |              | Input/Output* | IEC61162-2 (38.4kbps) / |
|        | EAT DISFLAT  | Input/Output  | IEC61162-1 (4800bps)    |
| COMO   |              | Innut/Output* | IEC61162-2 (38.4kbps) / |
| COIVIZ | EAT DISFLAT  | Input/Output  | IEC61162-1 (4800bps)    |
| COM2   |              | Input/Output* | IEC61162-2 (38.4kbps) / |
| CONS   | EAT DISPLAT  | input/Output  | IEC61162-1 (4800bps)    |
|        | SENSOD       | loout*        | IEC61162-2 (38.4kbps) / |
| COMA   | SENSOR       | Input         | IEC61162-1 (4800bps)    |
| COIVI4 | EXT DISPLAY  | Input/Output* | IEC61162-2 (38.4kbps)   |
| COME   |              | loout*        | IEC61162-2 (38.4kbps) / |
| COIVIS | SENSOR       | Input         | IEC61162-1 (4800bps)    |
|        |              |               | IEC61162-2 (38.4kbps) / |
| COM6   | SENSOR       | Input*        | IEC61162-1 (4800bps)    |
|        |              |               | AD-10                   |

\*: See next page for details.

#### Input data/Sentences

| Sentence (Priority)      | Contents                                    |
|--------------------------|---------------------------------------------|
| ABM                      | Addressed binary and safety related message |
| ACA                      | AIS regional channel assignment message     |
| ACK                      | Acknowledge alarm                           |
| AIR                      | AIS interrogation request                   |
| BBM                      | UAIS broadcast binary message               |
| VSD                      | UAIS voyage static data                     |
| LRI                      | Long Range interrogation                    |
| LRF                      | Long Range function                         |
| DTM                      | Datum reference                             |
| GNS>GLL>GGA>RMC          | Position                                    |
| VBW>RMC>VTG>OSD          | Speed over ground                           |
| RMC>VTG>OSD              | Course over ground                          |
| THS>HDT>OSD>AD-10 format | Heading                                     |
| GBS                      | GNSS satellite fault detection              |
| ROT>Calculated value     | Rate of turn                                |
| SSD                      | UAIS ship static data                       |

#### Output data/Sentences

| Sentence | Contents                                                   |
|----------|------------------------------------------------------------|
| AIVDM    | VHF data-link message                                      |
| AIVDO    | UAIS VHF data-link own-vessel report                       |
| AIABK    | UAIS addressed and binary broadcast acknowledgement        |
| AILRF    | Long-range function                                        |
| AILR1    | Long-range reply with destination for function request "A" |
| AILR2    | Long-range reply for function requests "B, C, E and F"     |
| AILR3    | Long-range reply for function requests "I, O, P, U and W"  |
| AILRI    | Long-range Interrogation                                   |
| AIACA    | AIS regional channel assignment message                    |
| AIALR    | Set alarm state                                            |
| AITXT    | Text transmission                                          |
| AIACS    | Channel management information source                      |

#### Inland AIS specific sentences

| Sentence | Contents                              |
|----------|---------------------------------------|
| Input    |                                       |
| PIWWIVD  | Inland waterway voyage data           |
| PIWWSPW  | Inland AIS security password          |
| PIWWSSD  | Inland waterway static ship data      |
| PIWWVSD  | Inland waterway voyage data           |
| Output   |                                       |
| PIWWSPR  | Inland AIS security password response |

This page is intentionally left blank.

|                          | 8                            |           |                |                           | 数 <i>.</i> 0            | -                              |                     |               | -                          |           | 5                                          |                 | -                                              |                     | -                                       |          |             |
|--------------------------|------------------------------|-----------|----------------|---------------------------|-------------------------|--------------------------------|---------------------|---------------|----------------------------|-----------|--------------------------------------------|-----------------|------------------------------------------------|---------------------|-----------------------------------------|----------|-------------|
|                          | <b>CODE NO.</b> 005-955-560- |           |                |                           | 型名/規格<br>DESCR IPT IONS | 0.2X19X10000 % п тдпу          | CODE 000-835-215-00 | NJ-TP-3DXV-1  | CODE<br>NO. 000-123-809-00 |           | N-P-8DSFA<br>CODE<br>N0. 000-167-921-10    |                 | INCP-NJ<br>CODE 0000-156-599-10                |                     | UT-7 0. 5X19X5M<br>CODE 0000-165-833-10 |          |             |
|                          |                              |           |                |                           | 略 図<br>OUTLINE          | e0                             |                     |               |                            | 40        | ¢21[()]]                                   | <u>≺ 36.5</u>   | 61 0 0 0 0 0 0 0 0 0 0 0 0 0 0 0 0 0 0 0       | <mark>+ 82 →</mark> | 82                                      |          |             |
|                          |                              |           | <b>[事材料表</b> ] | TALLATION MATERIALS       | 名 恭<br>NAME             | É* =-ルテ−フ° N0360<br>VINYL TAPE |                     | 変換ケーブル組品      | CONVERT CABLE ASSY.        | 60*E      | CONNECTOR                                  | (N-ON) 444E     | CONNECTOR                                      | 絶禄テープ               | SELF-BONDING TAPE                       |          |             |
|                          |                              |           | <u>H</u>       | SNI                       | ╋<br>NO.                |                                |                     | ~             | 1                          |           | m                                          | <u> </u>        | 4                                              |                     | ى<br>                                   |          |             |
|                          |                              | 1         |                |                           |                         |                                | 7 [                 |               |                            |           |                                            |                 |                                                |                     |                                         | <br>     |             |
| 24AA-X-9855 -2 1,<br>A-1 | DESCRIPTION/CODE No. 0. TY   |           |                | 6(A-100<br>000-052_010_00 | 00-010-000              | 000-053-854-00                 | CP24-00141          | 24-003-3015-0 | 100-302-670-00             |           | N-P-80FB 座金 <sup>2</sup><br>000-140-463-00 | CV-200HT        | CV-200HT 2<br>000-162-191-10<br>000-809-226-00 |                     | M8 SUS304 4 4 000-864-130-00            |          | M8 SUS304 8 |
| IG LIST                  | OUTLINE                      |           | 126            |                           | 8                       | 57                             | FION MATERIALS      |               |                            |           | ¢21[0]]]                                   | 001             |                                                | ¢17                 | $\bigcirc$                              | , T      | 13          |
|                          | NAME                         | ユニット UNIT | 複合空中線部         | GPS/VHF COMBINED ANTENNA  | 分配器                     | DISTRIBUTER UNIT               | 工事材料 INSTALLAT      | 7.7.†取付金具     | ANTENNA FIXING BRACKET     | (N) & 4*E | CONNECTOR                                  | <i>۲۹۴</i> *۸٬۲ | PLASTIC BAND                                   | 3が キ平座金             | FLAT WASHER                             | 六角ナット 1種 | HEX. NUT    |

TWO TYPES AND CODES MAY BE LISTED FOR AN ITEM. THE LOWER PRODUCT MAY BE SHIPPED IN PLACE OF THE UPPER PRODUCT. QUALITY IS THE SAME. 型式/ユード番号が2段の場合、下段より上段に代わる過渡期品であり、どちらかが入っています。 なお、品質は変わりません。 (略図の寸法は、参考値です。 DIMENSIONS IN DRAWING FOR REFERENCE ONLY.) C4417-Z05-B

型式/コード書号が2.段の場合、下段より上段に代わる過渡期品であり、どちらかが入っています。 なお、品質は変わりませ ん。 TWO TYPES AND CODES MAY BE LISTED FOR AN ITEM. THE LOWER PRODUCT MAY BE SHIPPED IN PLACE OF THE UPPER PRODUCT. GUALITY 15 THE SAME. (略図の寸法は、参考値です。 DIMENSIONS IN DRAWING FOR REFERENCE ONLY.) FURUNO ELECTRIC CO ., LTD.

A-2

5

5

24AC-X-9403 -3

田凃/蒲考 REMARKS

000-863-110-00

C4431-M02-D

| ٩ |  |
|---|--|
|   |  |
| 2 |  |
|   |  |
|   |  |

A-3a

|          |                                          |                                                                                                    | XODE NO.              | 004-381-190-0    | 0          | 20AX-X-9401 -6   |   |
|----------|------------------------------------------|----------------------------------------------------------------------------------------------------|-----------------------|------------------|------------|------------------|---|
|          |                                          | T                                                                                                    | LYPE                  | CP20-02701       |            | 1/1              | 1 |
| H        | 事材料表                                     |                                                                                                    |                       |                  |            |                  |   |
| INST,    | ALLATION MATERIALS                       |                                                                                                    |                       |                  |            |                  |   |
| æ<br>₽ 9 | 名 称<br>NAME                              | 略 図<br>0UTLINE                                                                                                    | 型<br>DESC             | 名/規格<br>RIPTIONS | 数量<br>0'TY | 用途人備考<br>REMARKS |   |
|          | ビ <sup>*</sup> ニールテーフ <sup>*</sup> N0360 | 60                                                                                                    |                       |                  |            |                  |   |
| -        | VINYL TAPE                               |                                                                                                    | 0. 2X19X10            | 000 9п IXn>      | -          |                  |   |
|          |                                          |                                                                                                    | CODE .                | 000-835-215-00   |            |                  |   |
|          | 変換サーブル組品                                 | and the second second s |                       |                  |            |                  |   |
| 2        | CONVERT CABLE ASSY.                      | Y                                                                                                    | NJ-TP-3D)             | (V-1             | -          |                  |   |
|          |                                          | L=1                                                                                                    | CODE -                | 000-123-809-00   |            |                  |   |
|          | (N) \$4‡E                                |                                                                                                    |                       |                  |            |                  |   |
| ę        | CONNECTOR                                | φ21 0 m 1 m                                                                                                    | N-P-8DFB-             | сF               | -          |                  |   |
|          |                                          |                                                                                                    | CODE .                | 000-156-918-10   |            |                  |   |
|          | (N−ON) ¢ 4‡⊏                             | - 36.5 -                                                                                                    |                       |                  |            |                  |   |
| 4        | CONNECTOR                                |                                                                                                    | TNCP-NJ               |                  | -          |                  |   |
|          |                                          | 610                                                                                                    | CODE<br>NO.           | 000-156-599-10   |            |                  |   |
|          | 絶縁テープ                                    | F 85                                                                                                    | U <del>7</del> -7° 0. | 5X19X5M          |            |                  |   |
| 2        | SEI E-BONDING TAPE                       | 82                                                                                                    | U∓−7* 0.              | 5X19X5M          | -          |                  |   |
|          |                                          | 122                                                                                                    | CODE<br>NO.           | 000-165-833-10   |            |                  |   |

|                                                                                             |                    |          | ode no.  |                  |       | 20AG-X-9404 -3 |   |
|---------------------------------------------------------------------------------------------|--------------------|----------|----------|------------------|-------|----------------|---|
|                                                                                             |                    | <u>F</u> | YPE      |                  |       | 1              | _ |
|                                                                                             |                    |          |          |                  |       |                |   |
| 明<br>S<br>S<br>S<br>S<br>S<br>S<br>S<br>S<br>S<br>S<br>S<br>S<br>S<br>S<br>S<br>S<br>S<br>S | 名書<br>Stiption     |          |          |                  |       |                |   |
| цĿ                                                                                          | 名称                 | 図        | Ē.       | 名/規格             | 数量    | 田涂/備者          |   |
| NO.                                                                                         | NAME               | OUTLINE  | DES      | CR I PT I ONS    | Q' TY | REMARKS        |   |
|                                                                                             | アンテナサーフ、ル組品        |          |          |                  |       | 選択             |   |
| -                                                                                           | ANTENNA CARLE ACCV |          | 8D-FB-CV | / *30M*          | -     | IO BE SELECIED |   |
|                                                                                             |                    | L=30M    | CODE     | 000-167-880-11   |       |                |   |
|                                                                                             | アンテナサーフ゛ル組品        |          |          |                  |       | 選択             |   |
| 2                                                                                           | CARLE ACCV         |          | 8D-FB-CV | <pre>*50M*</pre> | -     | TO BE SELECTED |   |
|                                                                                             | CABLE ASSI.        | L=50M    | CODE     | 000-168-241-11   |       |                |   |

雅 Se Se

168-241-1 -000

> 型式/コ+1番号が2段の場合、下段より上段IC代わる道接湖品であり、どちらかが入っています。 なお、品質は変わりません。 ん。 The Trees AMD codes MV BE LISTED FOR AN ITEML THE LOWER PRODUCT MAY BE SHIPPED IN PLACE OF THE UPPER PRODUCT. QUALITY 15 THE SME. (略図の寸法は、参考値です。 DIMENSIONS IN DRAWING FOR REFERENCE ONLY.) C4427-M01-F

FURUNO ELECTRIC CO ., LTD.

(略図の寸法は、参考値です。 DIMENSIONS IN DRAWING FOR REFERENCE ONLY.) 型式/コード書号が2段の場合、下段より上段に代わる過速第品でどちらかが入っています。 なお、品質は変わりませ 2. ONL TYPES AND CODES MAY BE LISTED. THE BOTTOM PRODOCT MAY BE SHIPPED IN PLACE OF THE TOP PRODUCT. OUNLITY THE SAME. ☆

A-3b

1

C0014-M19-F

FURUNO ELECTRIC CO ., LTD.

|          |                    |           |                       |                    |            |                  | ſ |
|----------|--------------------|-----------|-----------------------|--------------------|------------|------------------|---|
|          |                    |           | code no.              | 002-955-570-0      | 0          | 24AC-X-9401 -1   |   |
|          |                    |           | LYPE                  | CP24-00301         |            | 1/1              |   |
| H        | 事材料表               |           |                       |                    |            |                  |   |
| NST,     | ALLATION MATERIALS |           |                       |                    |            |                  |   |
| ₩°.<br>S | 名  恭<br>NAME       | 略 図UTLINE | DESC                  | 呂 / 規格<br>RIPTIONS | 数量<br>0'TY | 用途/備考<br>REMARKS |   |
|          | t° Ξルテ−フ°          | 60        |                       |                    |            |                  |   |
| -        | VINYI TAPF         |           | N0360 0.2             | X19X10000          | -          |                  |   |
|          |                    | 161       | CODE 10               | 00-835-215-00      |            |                  |   |
|          | (N) \$4‡E          |           |                       |                    |            |                  |   |
| 2        | CONNECTOR          | φ21       | N-P-8DFB-             | CF                 | -          |                  |   |
|          |                    |           | CODE NO.              | 000-156-918-10     |            |                  |   |
|          | 絶縁テープ              | - 82 -    | U <del>Ţ</del> −7° 0. | 5X19X5M            |            |                  |   |
| ę        | SELE-RONDING TAPE  | A 182     | U <del>T</del> -7° 0. | 5X19X5M            | 1          |                  |   |
|          |                    | 22        | CODE                  | 000-165-833-10     |            |                  |   |

A-4a

A-4b

|                                                                                                    |                          |                          | ode no.     |                   |            | 14BN-X-9405 -1       |
|----------------------------------------------------------------------------------------------------|--------------------------|--------------------------|-------------|-------------------|------------|----------------------|
|                                                                                                    |                          | <u> </u>                 | YPE         |                   |            | 1/1                  |
| H                                                                                                    | 事材料表                     | GP-3100/3050、GP-188/3100 | MARK-2, GP  | -3300             |            |                      |
| INST                                                                                                    | ALLATION MATERIALS       |                          |             |                   |            |                      |
| 卷<br><sup>1</sup><br>1<br>1<br>1<br>1<br>1<br>1<br>1<br>1<br>1<br>1<br>1<br>1<br>1<br>1<br>1<br>1<br>1<br>1 | 名 恭<br>NAME              | 略 図<br>OUTLINE           | 풭4<br>DESCI | 5 /規格<br>RIPTIONS | 数量<br>0'TY | 用途/備考<br>REMARKS     |
| -                                                                                                    | 7.7+ <i>1</i> -7, M組品    |                          | 8D-FB-CV    | *50M*             | -          | 選択<br>T0 BE SELECTED |
|                                                                                                    |                          | L=50M                    | CODE NO.    | 000-117-599       |            |                      |
| 2                                                                                                    | アンテナサーフ <sup>・</sup> ル組品 |                          | 8D-FB-CV    | *30M*             | -          | 選択<br>TO BE SELECTED |
|                                                                                                    | AN LENNA VADLE ASST.     | L=30M                    | CODE NO.    | 000-111-547       |            |                      |

型式/コ+1番号が2段の場合、下段より上段IC代わる道接湖品であり、どちらかが入っています。 なお、品質は変わりません。 ん。 The Trees AMD codes MV BE LISTED FOR AN ITEML THE LOWER PRODUCT MAY BE SHIPPED IN PLACE OF THE UPPER PRODUCT. QUALITY 15 THE SME. (略図の寸法は、参考値です。 DIMENSIONS IN DRAWING FOR REFERENCE ONLY.)

C4431-M03-B

FURUNO ELECTRIC CO ., LTD.

FURUNO ELECTRIC CO ., LTD. (略図の寸法は、参考値です。 DIMENSIONS IN DRAWING FOR REFERENCE ONLY.)

C4358-M02-B

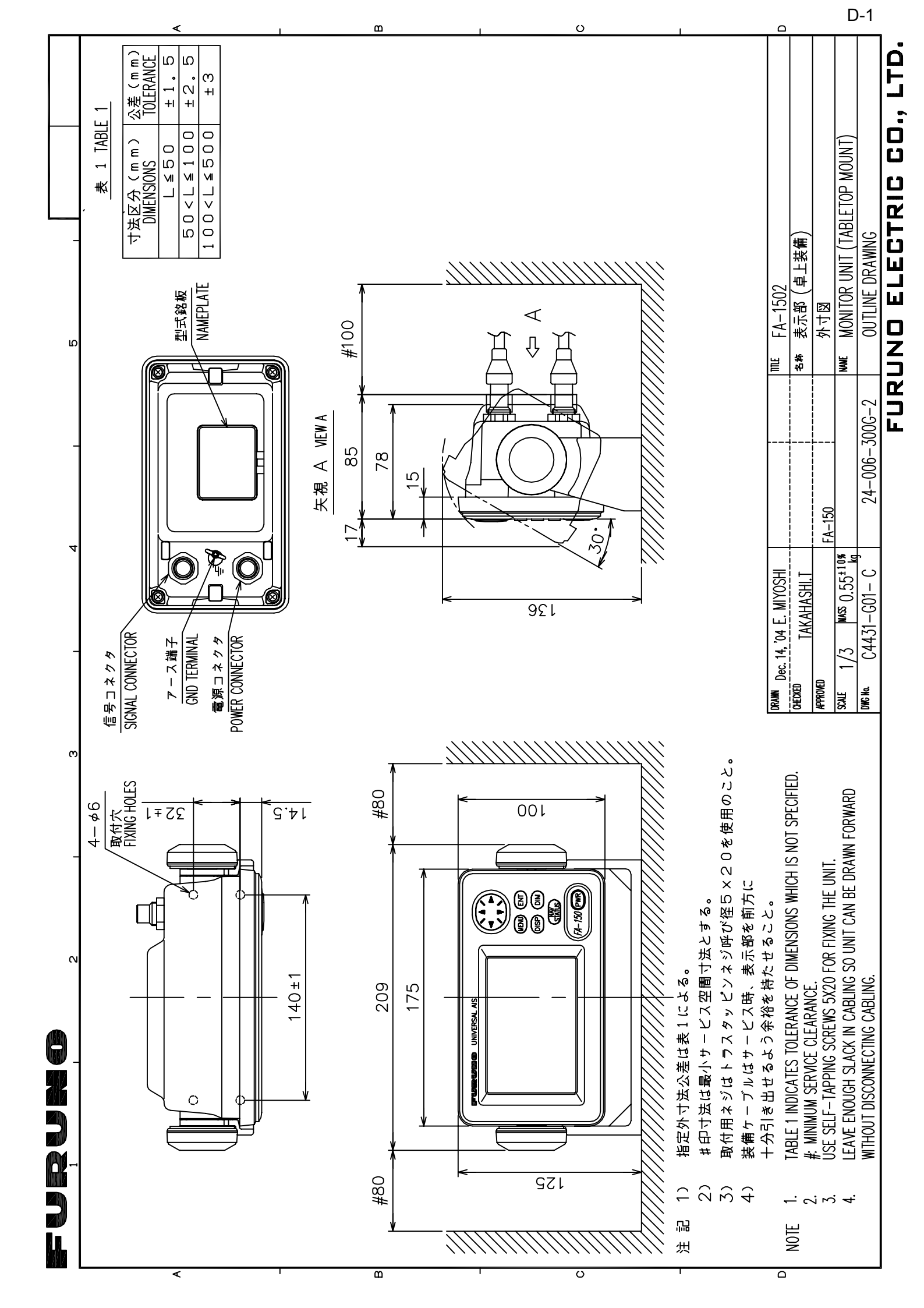

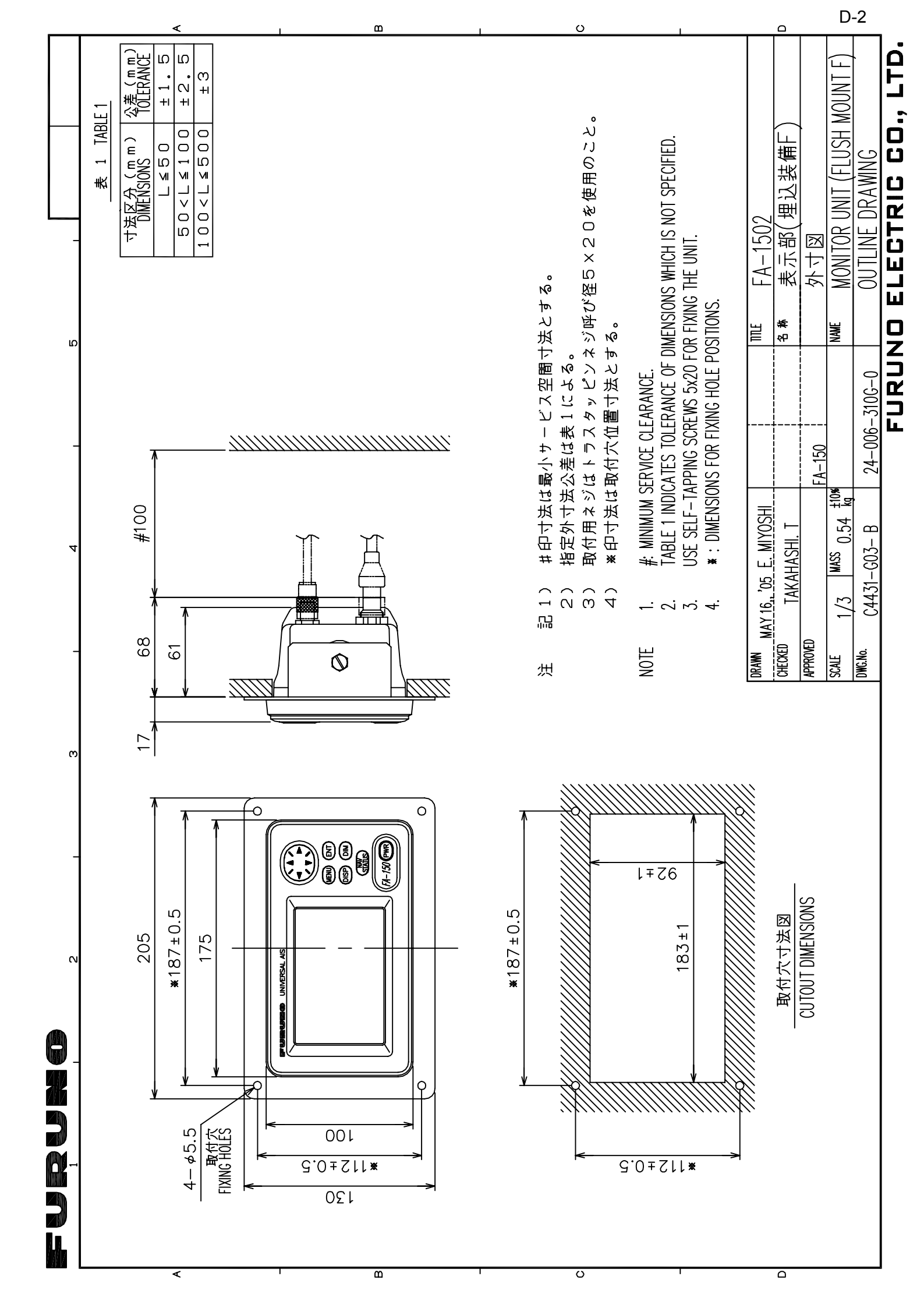

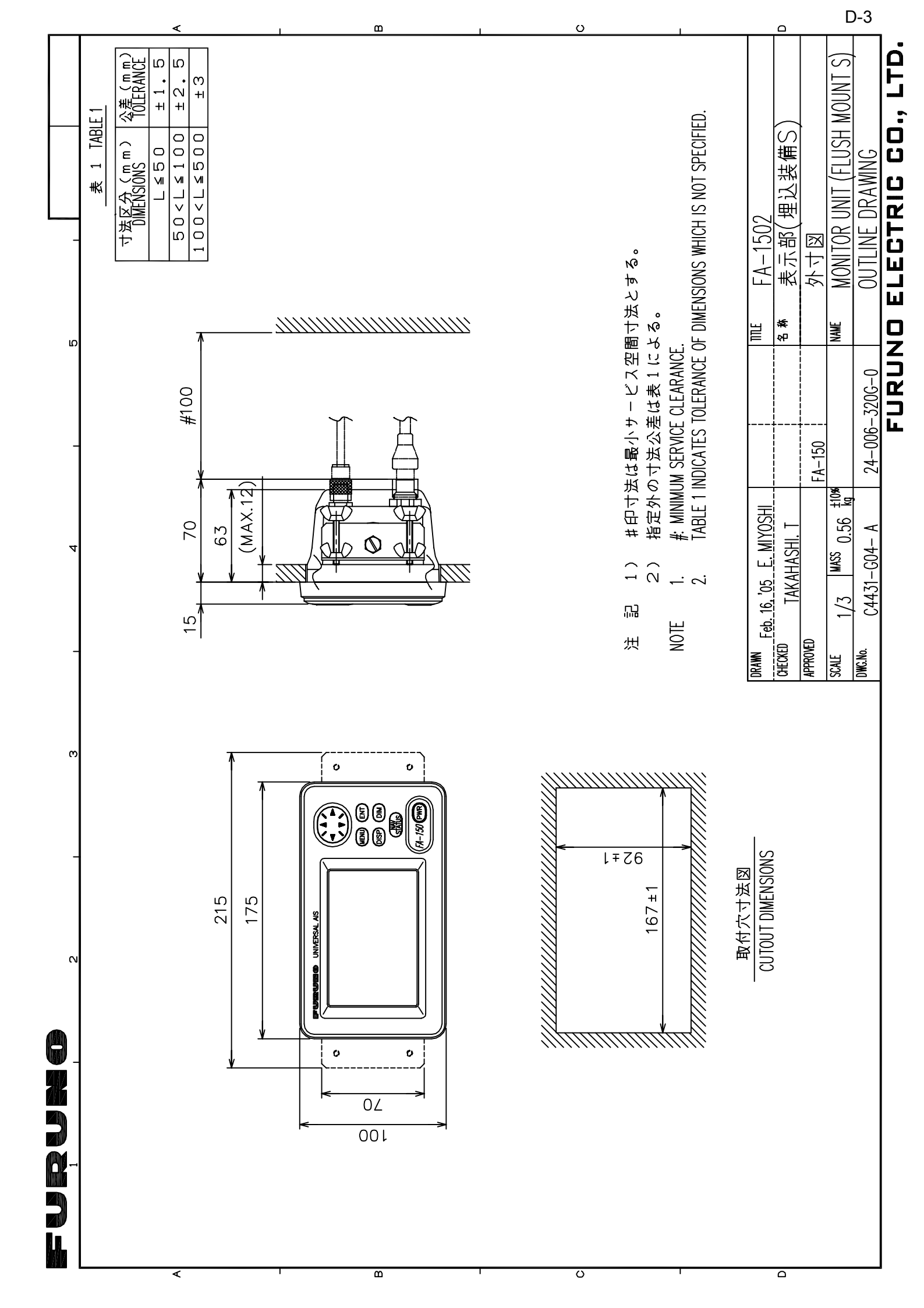

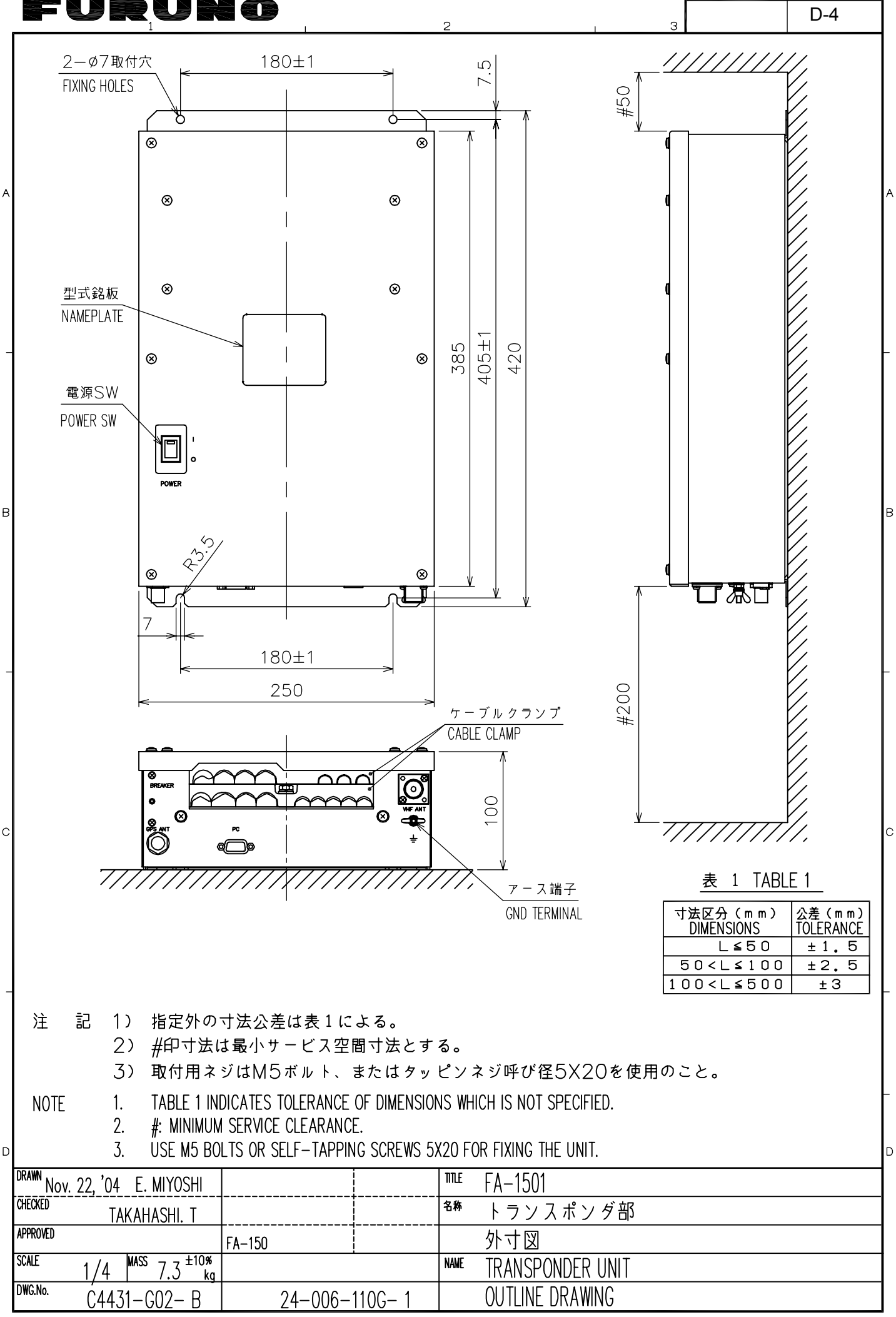

FURUNO ELECTRIC CO., LTD.

| 伯ル外のり広ム左は衣」による。                                  |                   | GPA-017S   0.2    | TNC-J-3   0.15 |
|--------------------------------------------------|-------------------|-------------------|----------------|
| NOTE<br>TABLE 1 INDICATES TOLERANCE OF DIMENSION | IS WHICH IS NOT S | SPECIFIED.        |                |
| DRAWN Mar. 27 '07 T.YAMASAKI                     | TI.               | TLE GPA-017/017S  |                |
| CHECKED                                          | ·                 | 森 空中線部            |                |
| APPROVED Mar, 27'07 R.Esumi                      |                   | 外寸図               |                |
| SCALE 1/1 MASS TABLE 2<br>表2参照                   | Né                | ME ANTENNA UNIT   |                |
| <sup>DWG.No.</sup> C4384-G04- L                  |                   | OUTLINE DRAW      | /ING           |
|                                                  | FI                | <b>IRLINO FLE</b> | CTRIC CO I TD  |

]

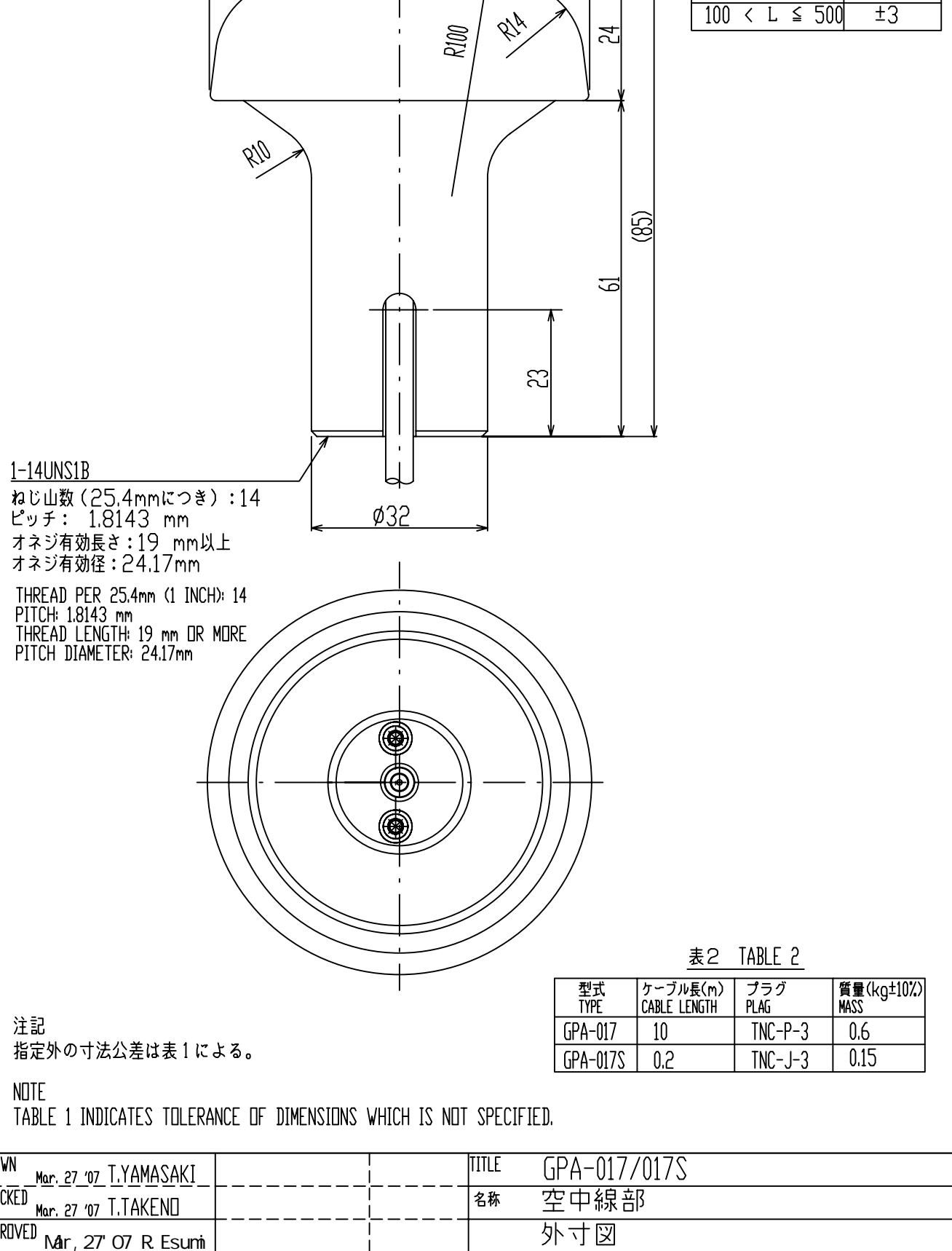

寸法区分(mm) 公差(mm) DIMENSION TOLERANCE

±1.5

±2.5

表1 TABLE 1

3

L ≦ 50

50 < L ≦ 100

Ø69

2

furuno

A

B

C

D-5

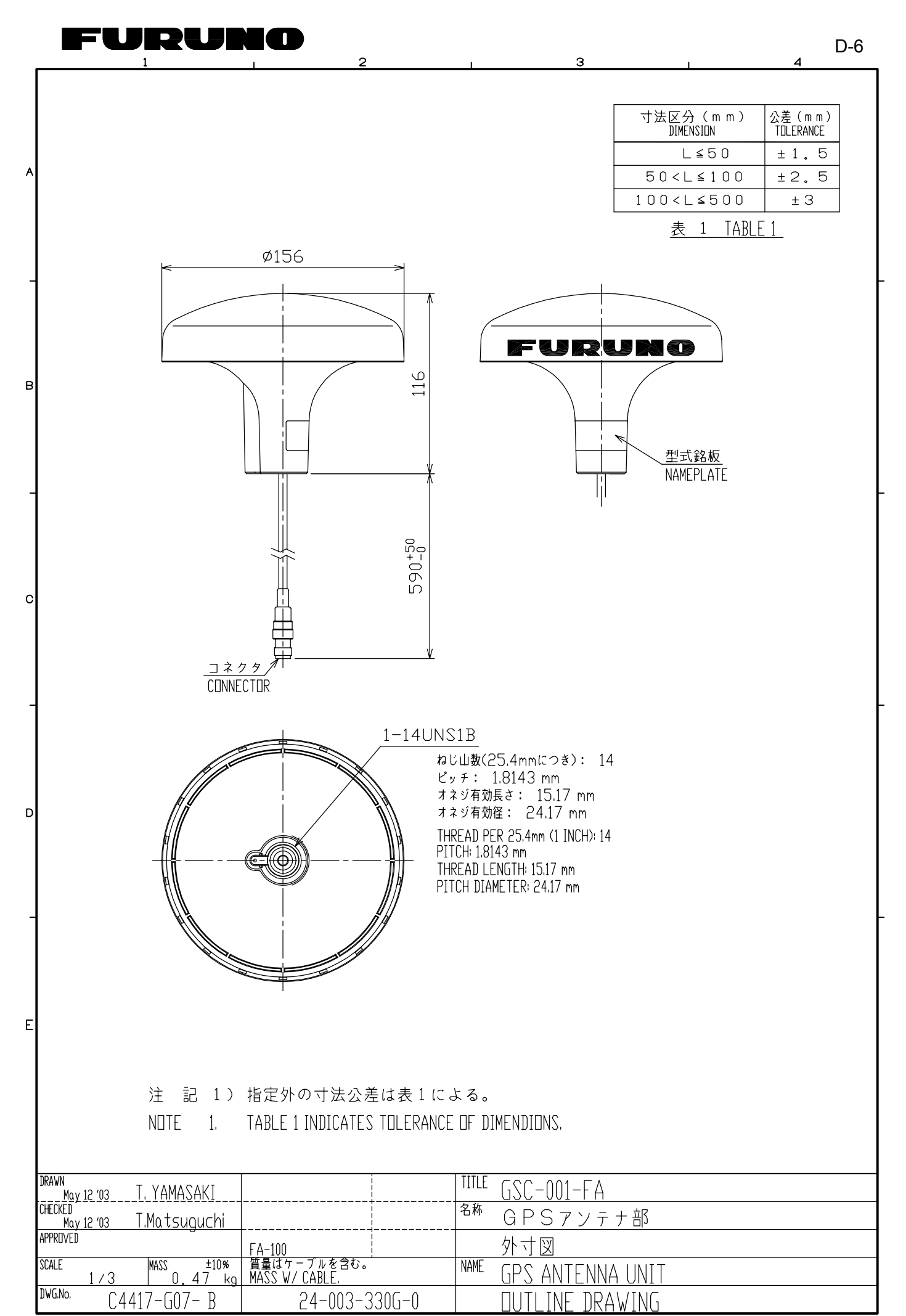

FURUNO ELECTRIC CO., LTD.

### FURUNO ELECTRIC CO., LTD.

| D | NUTE I, TADLE I INDICATES TULERANCE OF DIMENSIONS WHICH IS NOT SPECIFIED. |               |                               |  |  |  |  |
|---|---------------------------------------------------------------------------|---------------|-------------------------------|--|--|--|--|
|   | DRAWN<br>Feb. 9 '05 T.YAMASAKI                                            |               | TITLE GVA-100                 |  |  |  |  |
|   | CHECKED<br>Feb. 9 '05 T.MATSUGUCHI                                        |               | <sup>名称</sup> GPS/VHF複合空中線部   |  |  |  |  |
|   | APPROVED                                                                  | FA-100        | 外寸図                           |  |  |  |  |
|   | $\frac{\text{SCALE}}{1/10} = \frac{10\%}{3.3} + \frac{10\%}{\text{kg}}$   |               | NAME GPS/VHF COMBINED ANTENNA |  |  |  |  |
|   | <sup>DWG.No.</sup> C4417-G02- F                                           | 24-003-3016-1 | DUTLINE DRAWING               |  |  |  |  |
|   |                                                                           |               |                               |  |  |  |  |

TABLE 1 INDICATES THE FRANCE HE DIMENSIONS WHICH IS NOT SPECIFIED ΝΠΤΕ 1

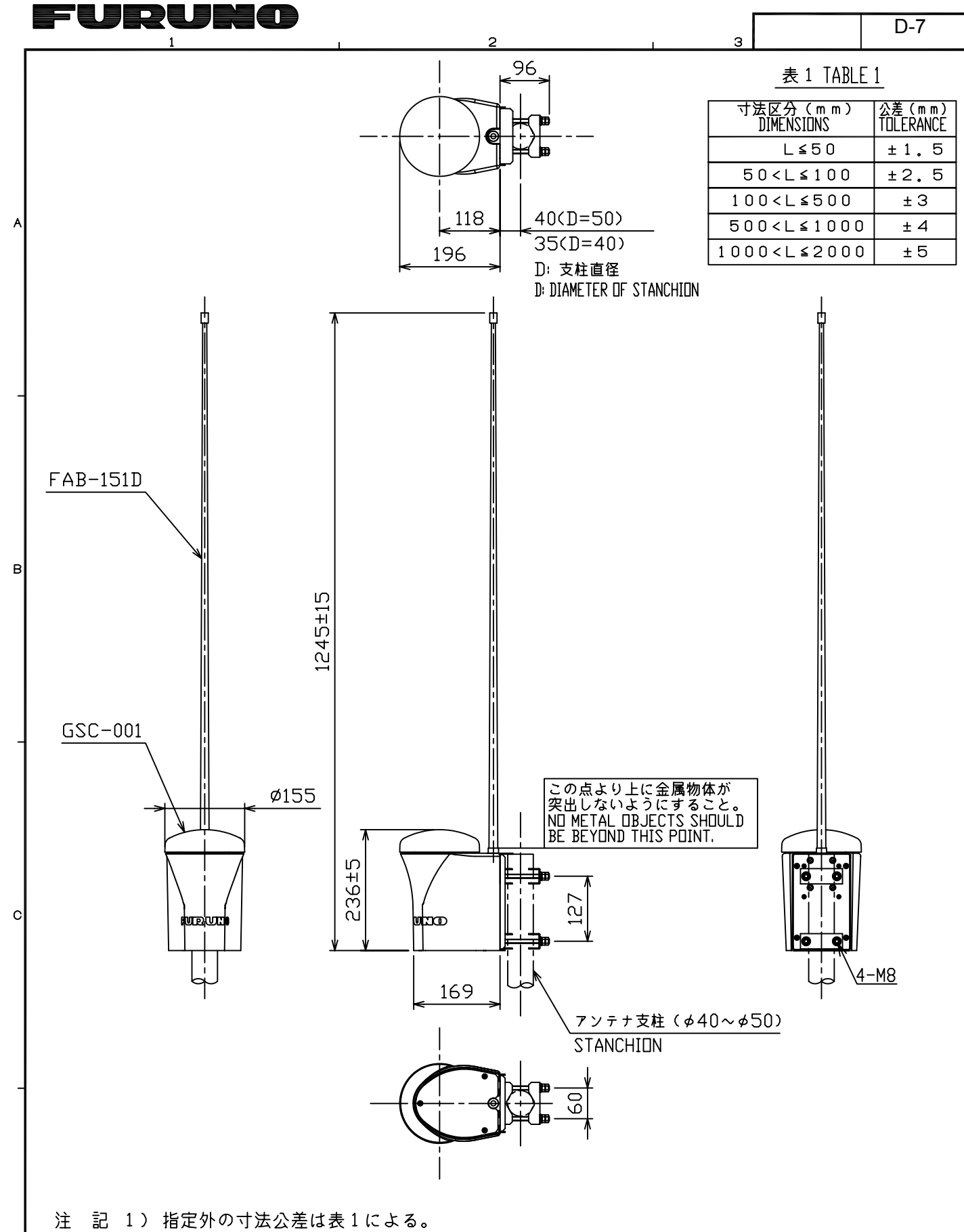

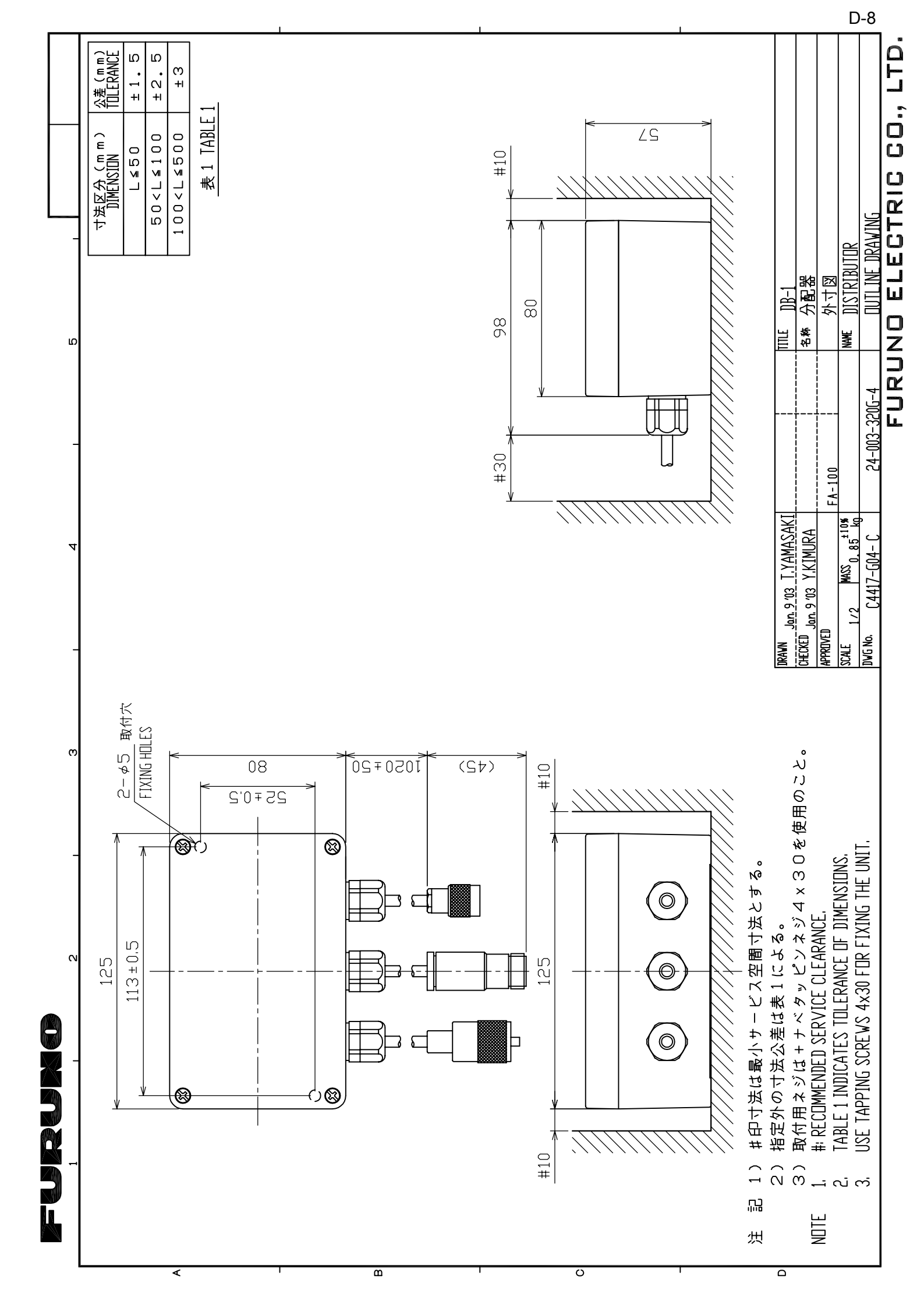

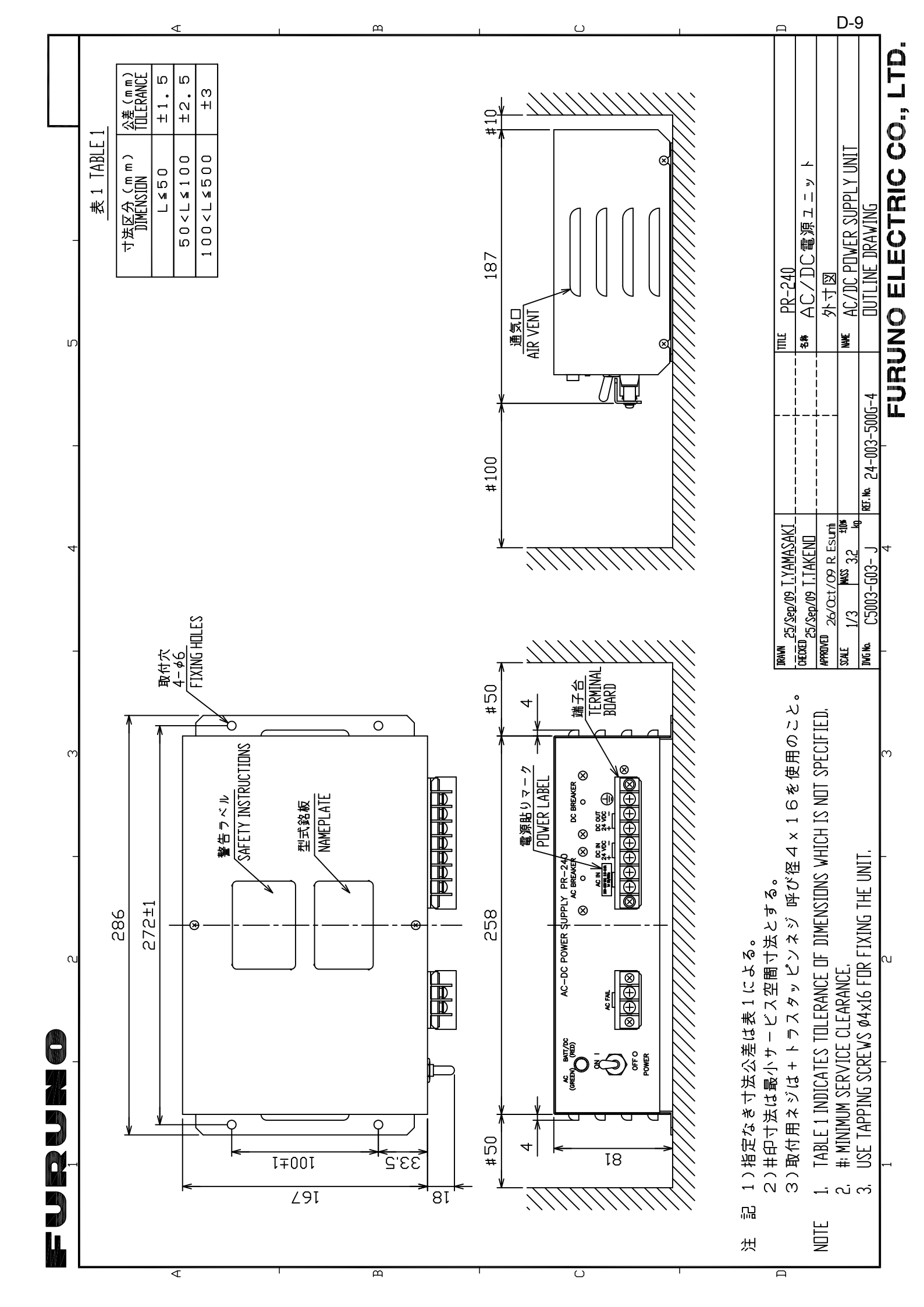

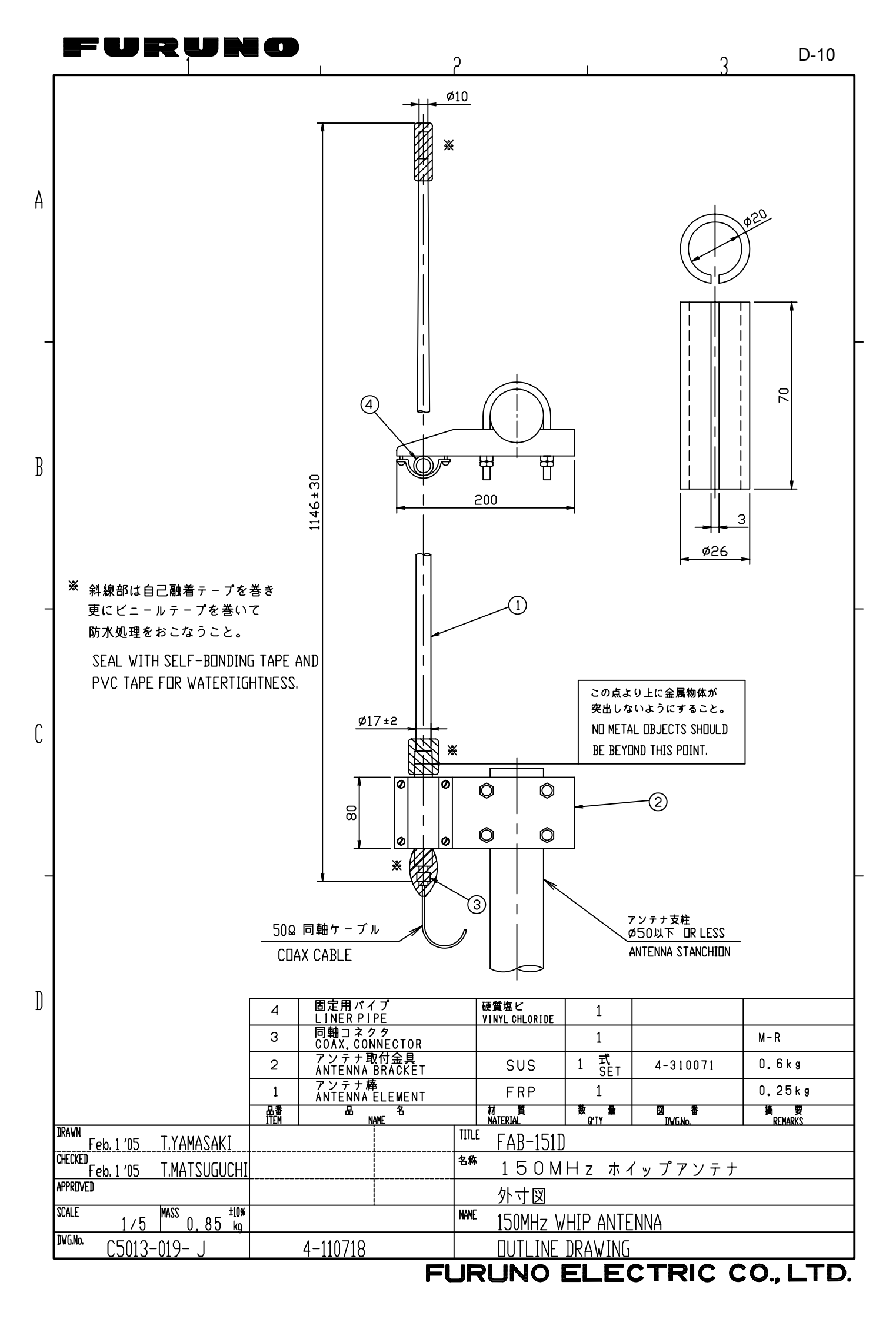

|   | FURUN                                                                                           |                                                                                            | l                                                                                                    | 2                        |                                                            | I                                                              | 3                           | D-11              |
|---|-------------------------------------------------------------------------------------------------|--------------------------------------------------------------------------------------------|----------------------------------------------------------------------------------------------------|--------------------------|------------------------------------------------------------|----------------------------------------------------------------|-----------------------------|-------------------|
| A | λ                                                                                               | <u>\$\$</u>                                                                                |                                                                                                    |                          |                                                            |                                                                | 矢視 A-A<br>SECTION A         | <u>Ø20~40</u>     |
| В | 1146±30                                                                                         |                                                                                            |                                                                                                    |                          | Ŧ                                                          |                                                                |                             | <u>35~80</u>      |
| C | A<br>                                                                                           | <u>Ø17±2</u><br>07<br>07<br>07<br>07<br>07<br>07<br>07<br>07<br>07<br>07<br>07<br>07<br>07 |                                                                                                    |                          |                                                            | Ø <u>20~80</u> <sup>-</sup><br>ТА№НТПМ                         | アンテナ支柱                      |                   |
| _ | ⑤ 50Ω 同軸ケーブル<br>CDAX CABLE<br>(5D-2V, STD, LENG                                                 | TH 10m)                                                                                    |                                                                                                    |                          |                                                            |                                                                |                             |                   |
| D |                                                                                                 | 5<br>4<br>3<br>2<br>1<br>4                                                                 | 同軸ケーブル<br>500 CDAX. CABLE<br>塩ビキャップ<br>CDNNECTOR CAP<br>同軸コネクタ<br>CDAX. CDNNECTOR<br>アンテナ取付金具<br>ANTENNA BRACKET<br>アンテナ棒<br>ANTENNA ELEMENT<br>品 名 |                          | FRP<br>trouví                                              | 10m<br>1<br>2<br>1 <u>式</u><br>1<br>5<br>5<br>7<br>1<br>数<br>二 | 5D-2V<br>M-P-5<br>150M-₩2VN | t2<br>0.25kg<br>積 |
|   | DRAVN<br>Nov. 26_03T.YAMASAKI<br>CHECKED<br>Nov. 26_03_T.TAKEND<br>APPROVED<br>SCALEMASS10%<br> | IEM                                                                                        | NAME<br>                                                                                                    | □<br>TITLE<br>名称<br>NAME | <u>150M-W2</u><br><u>150MHz</u> ;<br><u>外寸図</u><br>150MHz、 | L<br><u>2VN</u><br>ホイップア<br>WHIP AN                            | レージャロー<br>ンテナ<br>TENNA      | J KLMAKKS         |
|   | <sup>uwu.no.</sup> C5011-042- C                                                                 |                                                                                            |                                                                                                    |                          | DUTLINE                                                    | DRAVI                                                          |                             |                   |

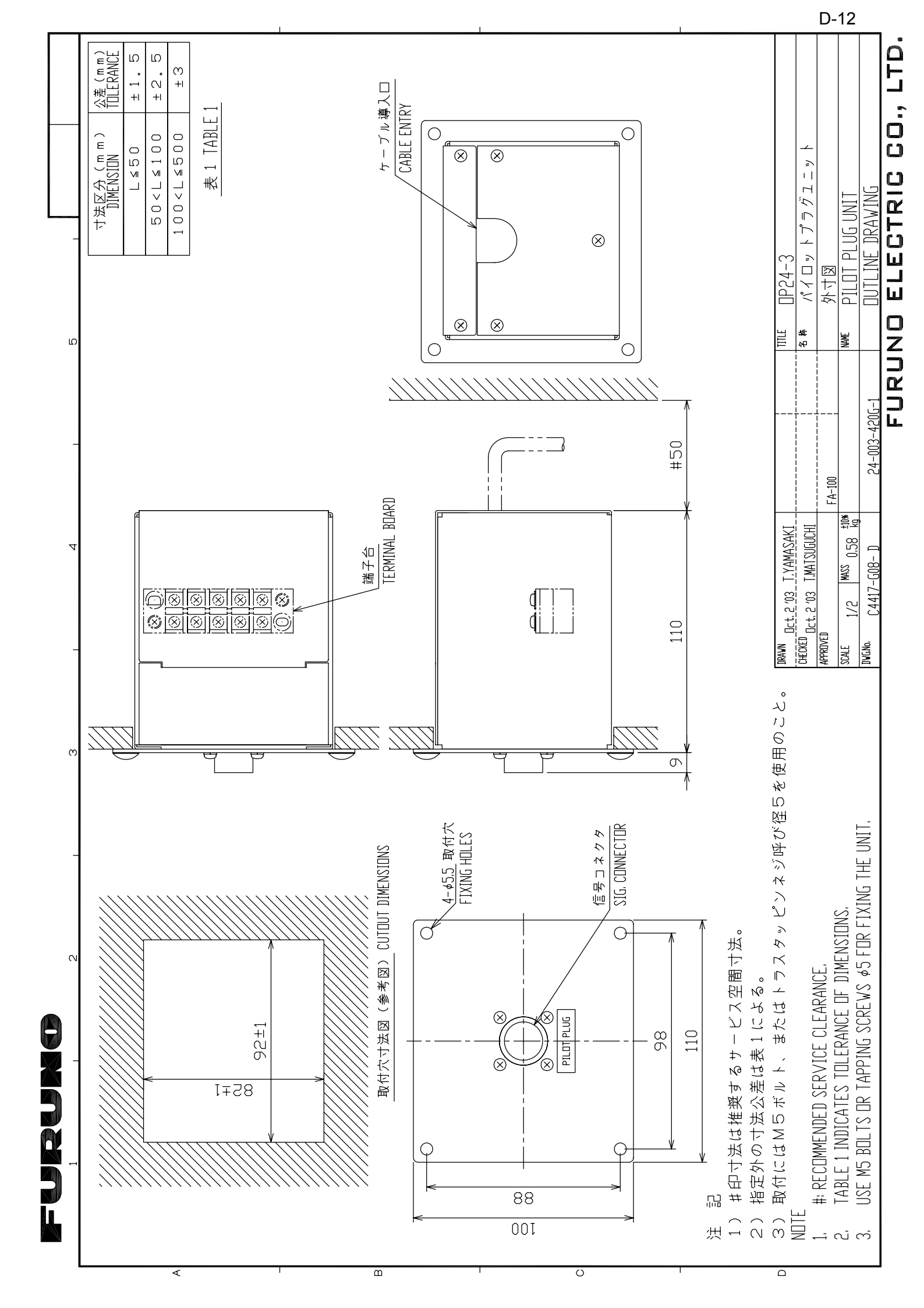

### Furuno

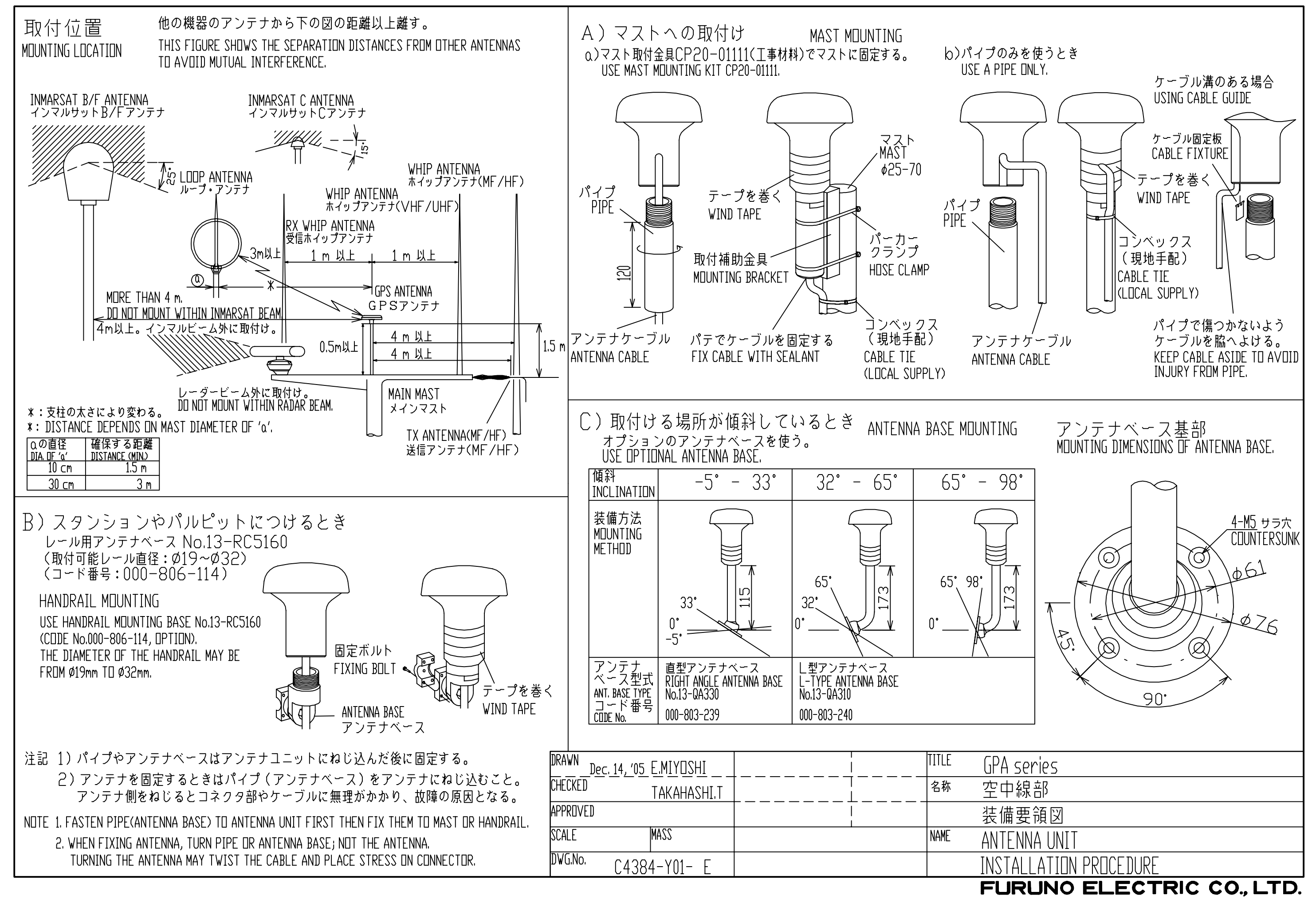

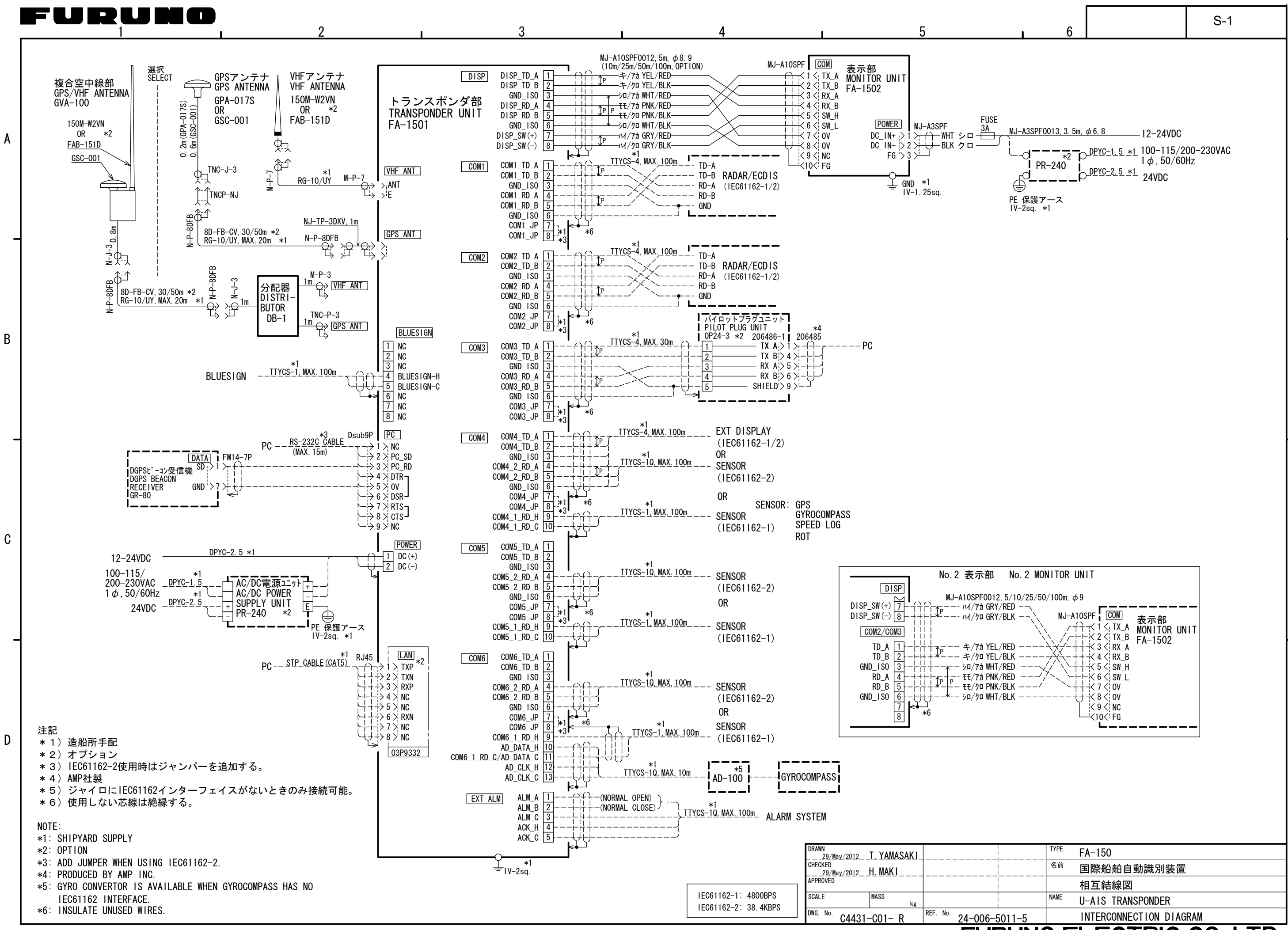

FUF

| <sup>名前</sup> 国際船舶自動識別装置       相互結線図       NAME     U-AIS TRANSPONDER       5011-5     INTERCONNECTION DIAGRAM | RUNO ELECTRIC CO., LTD. |                        |  |  |  |  |
|----------------------------------------------------------------------------------------------------|-------------------------|------------------------|--|--|--|--|
| <sup>名前</sup> 国際船舶自動識別装置       相互結線図       NAME       U-AIS       TRANSPONDER                                  | 5011-5                  | NTERCONNECTION DIAGRAM |  |  |  |  |
| <sup>名前</sup> 国際船舶自動識別装置<br>相互結線図                                                                              | <br> <br>               | -AIS TRANSPONDER       |  |  |  |  |
| <sup>名前</sup> _国際船舶自動識別装置                                                                                      | <br> <br>               | 目互結線図                  |  |  |  |  |
|                                                                                                    |                         | 國際船舶自動識別装置             |  |  |  |  |
| TYPE FA-150                                                                                                    | <br> <br>               | A-150                  |  |  |  |  |